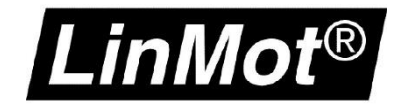

# LinMot PROFIdrive and Siemens SIMOTION

**Application Note** 

#### © 2020 NTI AG

Dieses Werk ist urheberrechtlich geschützt.

Alle Rechte, auch die der Übersetzung, des Nachdrucks und der Vervielfältigung des Handbuches oder Teilen daraus, sind vorbehalten. Kein Teil des Werks darf ohne schriftliche Genehmigung von NTI AG in irgendeiner Form (Fotokopie, Mikrofilm oder einem anderen Verfahren), auch nicht für Zwecke der Unterrichtgestaltung, reproduziert oder unter Verwendung elektronischer Systeme verarbeitet, vervielfältigt oder verbreitet werden.

LinMot® ist ein registriertes Markenzeichen von NTI AG.

Alle anderen in diesem Dokument genannten Produkt- und Firmenbezeichnungen sowie Marken sind Eigentum ihrer jeweiligen Inhaber und werden nur zum Zweck der Warenbezeichnung erwähnt.

#### Hinweis

Die Angaben in dieser Dokumentation entsprechen dem Stand der Entwicklung zur Zeit der Drucklegung und sind daher unverbindlich. NTI AG behält sich vor, Änderungen, die dem technischen Fortschritt bzw. der Produktverbesserung dienen, jederzeit und ohne Angaben von Gründen vorzunehmen. Im Übrigen verweisen wir auf unsere "Allgemeinen Geschäftsbedingungen" in der jeweils gültigen Ausgabe

NTI AG LinMot<sup>®</sup> Bodenaeckerstrasse 2 CH-8957 Spreitenbach Tel.: +41 (0)56 419 91 91 Fax: +41 (0)56 419 91 92 E-Mail: office@LinMot.com Homepage: www.LinMot.com

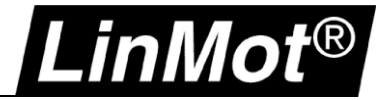

# Inhalt

| Inhalt                                                                                    | 3  |
|-------------------------------------------------------------------------------------------|----|
| Einsatz und Verwendung dieses Dokuments                                                   | 4  |
| Empfohlene Dokumente                                                                      | 4  |
| Allgemein                                                                                 | 5  |
| 1 HW Konfig                                                                               | 6  |
| 1.1 GSDML installieren und Gerät hinzufügen                                               | 6  |
| 1.2 Standard Telegramm 5 / SIEMENS Telegramm 105 einfügen und Topologie konfigurieren     | 9  |
| 2 SIMOTION SCOUT (als Linearmotor)                                                        | 12 |
| 2.1 Neue Achse einfügen                                                                   | 12 |
| 2.1.1 Achstyp                                                                             | 13 |
| 2.1.2 Antriebszuordnung                                                                   | 14 |
| 2.1.3 Gebersystem                                                                         | 15 |
| 2.1.4 Geberkonfiguration                                                                  |    |
| 2.2 Achsparameter einstellen                                                              | 17 |
| 2.3 Einstellungen LinMot Drive                                                            | 19 |
| 3 SIMOTION SCOUT (als Drehmotor)                                                          | 20 |
| 3.1 Neue Achse einfügen                                                                   | 20 |
| 3.1.1 Achstyp                                                                             | 21 |
| 3.1.2 Antriebszuordnung                                                                   | 22 |
| 3.1.3 Gebersystem                                                                         | 23 |
| 3.1.4 Geberkonfiguration                                                                  | 24 |
| 3.2 Achsparameter einstellen                                                              | 25 |
| 3.3 Einstellungen LinMot Drive                                                            | 26 |
| 4 Referenzfahrt                                                                           | 27 |
| 4.1 Fahren auf Festanschlag (über Kraft-/Drehmoment), empfohlen mit Siemens Telegramm 105 | 27 |
| 4.2 Fahren auf Festanschlag (über Schleppabstand), empfohlen mit Standardtelegram 5       |    |
| 4.3 Beispielablauf zum Referenzieren auf Festanschlag (MCC):                              |    |
| 4.4 Referenzfahrt über externen Schalter                                                  | 30 |
| 5 Parameterzugriff                                                                        | 31 |
| 5.1 RAM Wert eines Drive-Parameters lesen                                                 |    |
| 5.2 RAM Wert eines Drive-Parametes schreiben                                              |    |
| 6 Hinzufügen von zusätzlichen Parametern/Variablen in den Echtzeitkanal                   | 32 |
| 6.1 Konfiguration im Drive                                                                | 32 |
| 6.2 Konfiguration in der SPS                                                              | 33 |
| 7 Einstellen der Regelkreise                                                              | 34 |
| 7.1 Lageregler des Drives                                                                 | 34 |
| 7.2 Lageregler in der SPS                                                                 |    |
| 8 Dokumentversion                                                                         | 37 |
| Notizen                                                                                   | 38 |
| Kontakt & Support                                                                         | 39 |

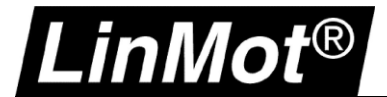

#### Einsatz und Verwendung dieses Dokuments

 Beschreibung:
 Application Note zur Integration eines LinMot C1250-PD Drives in eine Siemens SIMOTION Steuerung.

 Drive:
 C1250-PD-XC-xx-xxx

 Klassifizierung:
 [x] Application Note [] Installationshandbuch [] Benutzerhandbuch [] Dokumentation

#### [] LinMot intern

## **Empfohlene Dokumente**

Die Lektüre der folgenden Handbücher ist Voraussetzung zum Verständnis der Kommunikation zwischen SPS und dem LinMot Drive. Die Handbücher sind in der LinMot-Talk Software enthalten (*Menü Handbücher -> Gesamte Dokumentation*, bzw. *Relevante Dokumentation*, wenn auf einem Drive eingeloggt), oder können aus dem LinMot eCatalogue geladen werden (Suche nach Dokument Referenz): <u>http://shop.linmot.com</u>

| Name Handbuch           | Dokument Referenz     |
|-------------------------|-----------------------|
| LinMot-Talk             | 0185-1059             |
| Motion Control Software | 0185-1092 / 0185-1093 |
| PROFIdrive              | 0185-1132             |

| s Window Tools ( | Manuals Help             |   |               |    |   |                                                      |    |
|------------------|--------------------------|---|---------------|----|---|------------------------------------------------------|----|
| <b>B</b>         | Parameters and Variables |   | * 8           | Q. | 2 |                                                      |    |
|                  | Errors                   | Г |               |    |   |                                                      |    |
|                  | Motion Commands          |   |               |    |   |                                                      |    |
|                  | Relevant Documents       | L |               |    | 1 |                                                      |    |
|                  | All Documents            |   | Application   | •  | - |                                                      |    |
| L                |                          |   | EC Motors     | •  |   |                                                      |    |
|                  |                          |   | General       | •  |   |                                                      |    |
|                  |                          |   | Installation  | ×  |   |                                                      |    |
|                  |                          |   | Interface     |    |   |                                                      | _  |
|                  |                          |   | MotionControl | ×  | Å | 0185-1055-E_1V11_MA_EC-Motors-with-LinMot-Drives.pdf | ì. |
|                  |                          | 6 | QuickStart    | •  | X | 0185-1092-E_3V18_MA_MotionCtrlSW.pdf                 | L  |
|                  |                          | _ |               |    | X | 0185-1093-E_6V3_MA_MotionCtrlSW-SG5.pdf              | L  |
|                  |                          |   |               |    | X | 0185-1096-D_1V0_MA_TF_ForceControl.pdf               |    |
|                  |                          |   |               |    | X | 0185-1096-E_1V0_MA_TF_ForceControl.pdf               |    |

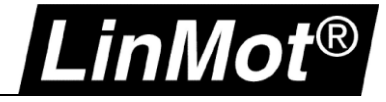

# Allgemein

Verwendete Komponenten:

- LinMot C1250-PD-XC-0S / C1250-PD-XC-1S (Firmware 6.8 Build 20200120)
- SIMOTION D445-2 DP/PN, Control Unit D445-2 DP/PN; Firmware V5.2 Artikelnummer: 6AU1 445-2AD00-0AA0
- TIA 15 Update 4 / SCOUT TIA V5.2.1.0 / SIMOTION SCOUT V4.4.0.6

Beispielprojekt(e) für TIA15, SCOUT TIA: <u>http://download.linmot.com/plc\_lib/preliminary/Simotion\_PD/</u>

| • |
|---|
| 1 |
|   |

# Hinweis:

Ab Firmware 6.6 Build 20170522 unterstützt der LinMot Drive auch den SIEMENS Technologiedatenblock:

| Fur | hktionen               |                                    |        |
|-----|------------------------|------------------------------------|--------|
|     | Technologiedatenblock: | Ja                                 | Ändern |
|     | Reaktion bei Alarm:    | Alle Freigaben wegnehmen (default) |        |

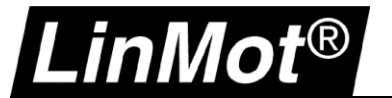

Hilfe

# 1 HW Konfig

In dieser Applikation Note wird die Projektierung in SCOUT 4.4 gezeigt. Für TIA stehen Beispielprojekte zur Verfügung.

#### 1.1 GSDML installieren und Gerät hinzufügen

Installieren Sie die GSDML Datei(en) (die jeweils der verwendeten Firmware zugehörigen Version!). Die GSDML Dateien befinden sich standardmässig im LinMot-Talk Installationsverzeichnis: \\LinMot-Talk X.X Build XXXXXXX\Firmware\Interfaces\PROFINET\GSDML\_PD

| ۵ų                                                                                                    |                                                    | H          |
|----------------------------------------------------------------------------------------------------|----------------------------------------------------|------------|
| Mu Station Bearbeiten Einfügen Zielsystem Ansicht                                                                    | Extras Fenster Hilfe                               |            |
| D 😅 🖫 🖷 👫   🎒    🖿 💼    🏜 🏜   📳 📼                                                                                    | Einstellungen                                      | Ctrl+Alt+E |
|                                                                                                    | Baugruppe spezifizieren                            |            |
| (0) SIMOTION D445-1                                                                                                  | Netz konfigurieren                                 |            |
| 2 0445                                                                                                    | Symboltabelle                                      | Ctrl+Alt+T |
| X126 DP1                                                                                                    | Systemfehler melden                                |            |
| X136 DP2/MPI                                                                                                    | Katalogprofile bearbeiten                          | )0)        |
| X130 IE2-NET                                                                                                    | Katalog aktualisieren                              |            |
| X130 P1 Port 1<br>X1400 simotiond445                                                                                 | HW-Updates installieren                            |            |
| X1400 P1 Port 1                                                                                                    | GSD-Dateien installieren                           |            |
| X1400 P2 Port 2<br>X1400 P3 Port 3                                                                                   | Suche in Service & Support                         |            |
| VIAND DA Dort A                                                                                                    | GSD-Datei für I-Device erstellen                   |            |
| GSD-Dateien install                                                                                                  | ieren                                              |            |
| GSD-Dateien installieren: aus dem Verzeichnis                                                                        | •                                                  |            |
| Z:\_Entwicklung\ProfiDrive\Simotion_ProfiDrive\GSDML_PD\GSDM                                                         | IL_PD_20160622 Durchsuchen                         |            |
| Datei Ausgabestar                                                                                                    | nd Version Sprachen                                |            |
| GSDML-V2.31-NTI-2622-PN_PD-V1.0-20160615.xml 15.06.2016  <br>GSDML-V2.31-NTI-2621-PN_PD-V1.0-20160615.xml 15.06.2016 | 00:00:00 V2.31 Englisch                            |            |
| GSDML-V2.31-NTI-2619-PN_PD-V1.0-20160615.xml 15.06.2016                                                              | 00:00:00 V2.31 Englisch                            |            |
| GSDML-V2.31-NTI-2618-PN_PD-V1.0-20160615.xml 15.06.2016                                                              | 00:00:00 V2.31 Englisch                            |            |
| GSDML-V2.31-NTI-2617-PN_PD-V1.0-20160615.xml 15.06.2016<br>GSDML-V2.31-NTI-2616-PN_PD-V1.0-20160615.xml 15.06.2016   | 00:00:00 V2.31 Englisch<br>00:00:00 V2.31 Englisch |            |
|                                                                                                    |                                                    |            |
| Installieren Protokoll anzeigen Alle auswählen                                                                       | Alle abwählen                                      |            |

Schließen

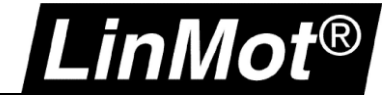

Anschliessend ziehen Sie den gewünschten Drive auf Ihr PROFINET-IO-System:

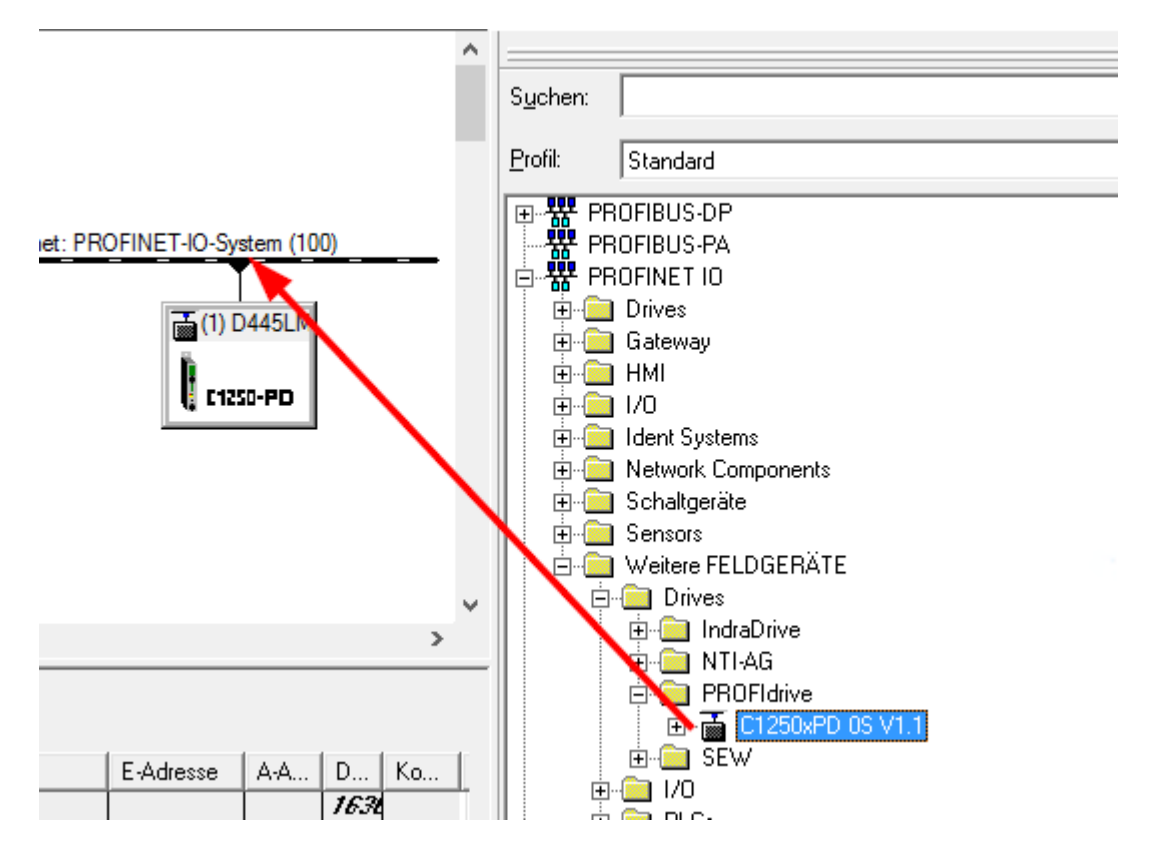

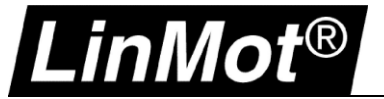

Durch Doppelklick auf das Gerät können ein Gerätename und die IP-Adresse vergeben werden:

|                          | Eigenschaften - D445LMPDAxis1                |          |
|--------------------------|----------------------------------------------|----------|
| Allgemein Identifikation | 1                                            |          |
| Kurzbezeichnung:         | C1250-PD                                     |          |
|                          | C1250-PD                                     | <b>^</b> |
| Bestell-Nr. / Firmware:  | 0150-2618 / V1.1r0                           |          |
| Familie:                 | PROFIdrive                                   |          |
| Gerätename:              | D445LMPDAxis1                                |          |
| GSD-Datei:               | GSDML-V2.31-NTI-2618-PN_PD-V1.0-20151208 xml |          |
|                          | Ausgabestand ändem                           |          |
| Teilnehmer PROFINE       | T IO-System                                  |          |
| Gerätenummer:            | 1 PROFINET-IO-System (100)                   |          |
| IP-Adresse:              | 10.3.8.111 Ethemet                           |          |
| IP-Adresse durch         | 10-Controller zuweisen                       |          |
| Kommentar:               |                                              |          |
|                          |                                              | ~        |
|                          |                                              |          |
| I                        |                                              | ~        |
|                          |                                              |          |

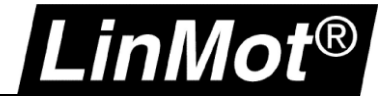

#### 1.2 Standard Telegramm 5 / SIEMENS Telegramm 105 einfügen und Topologie konfigurieren

Durch Rechtsklick auf Steckplatz 1 kann das gewünschte Standard Telegramm 5 oder SIEMENS Telegramm 105 gewählt werden:

| (1)        | D445LMPDAxis1    |              |           |                            |      |
|------------|------------------|--------------|-----------|----------------------------|------|
| Steckplatz | 🚦 Baugruppe      |              |           | Bestellnummer              | E-Ad |
| 0          | 🚡 D445LMPDAA     | vis 1        |           | 0150-2618                  |      |
| - 27       | FN-10            |              |           |                            |      |
| X1 F1      | 📔 Port 1 - R.145 |              |           |                            |      |
| X1 F2      | 🚦 Port 2 - R.145 |              |           |                            |      |
| 1          |                  | -            |           |                            |      |
| 2          |                  | 💼 C1250xPD 📭 | V1 1<br>3 |                            |      |
| 3          |                  |              | D         | D with SIEMENS telegr. 105 |      |
| 4          |                  | ļ            | D         | D with standard telegr. 3  |      |
| 5          |                  |              | DI DI     | 0 with standard telegr. 5  |      |
| <u> </u>   |                  |              | DI DI     | D with standard telegr. 7  | - H  |
| <u>  /</u> |                  |              | D         | D with standard telegr. 9  | - H  |
| 8          |                  |              |           |                            | - H  |
|            |                  |              |           |                            |      |
|            |                  |              |           |                            |      |
|            |                  |              |           |                            |      |

Anschliessend Doppelklick auf X1 (PN-IO) öffnet die Eigenschaften von PN-IO (X1). Unter Synchronisation die RT-Klasse IRT auswählen:

|                | (0) SIMOTION D445-1                     |         |                                        |                         |   |
|----------------|-----------------------------------------|---------|----------------------------------------|-------------------------|---|
|                | 2 D445 ^                                | 1       |                                        |                         |   |
|                | X126 DP1                                |         | Eiq                                    | enschaften - PN-IO (X1) | × |
| -              | X136 DP2/MPI                            |         |                                        |                         |   |
|                | X130 IE2-NET                            | /       | Allgemein Adressen Synchronisation IO- | Zyklus Medienredundanz  |   |
|                | X130 P1 Port 1                          |         |                                        |                         |   |
|                | X1400 D455app                           | 4       | Parameter                              | Wert                    |   |
| 1              | X1400 P1 Port 1<br>V1400 P2 Port 2      |         | Konfiguration                          |                         |   |
|                | X1400 P3 Port 3                         | /       | Synchronisationsrolle                  | Sync-Slave              |   |
|                |                                         |         | - Name der Sync-Domain                 | syncdomain-default      |   |
|                |                                         |         | E-C RT-Klasse                          | IRT                     |   |
|                | PROFIBUS Integrated: DP-Mastersystem (1 |         |                                        | none Performance        |   |
|                |                                         | <u></u> |                                        |                         |   |
|                |                                         | - 11    |                                        |                         |   |
|                |                                         | - 11    |                                        |                         |   |
| c              |                                         |         |                                        |                         |   |
|                |                                         |         |                                        |                         |   |
| <b>(</b>       | 1) D445LMPDAxis1                        |         |                                        |                         |   |
| Steckplatz     | 2 🚺 Baugruppe                           | Bes     | ,                                      |                         |   |
| Ø              | 🚡 D445LMPDAxis1                         | 015     |                                        |                         |   |
| - 27           | FINIO                                   |         |                                        |                         |   |
| X1 F1<br>V1 D2 | FWT / - K/45                            |         |                                        |                         |   |
| 1              | DO with SIEMENS telear.~                |         |                                        |                         |   |
| 1.1            | Rarameter Access Point                  |         |                                        |                         |   |
| 1.2            | 📱 SIENENS telegram 105, P**             |         |                                        |                         |   |
| 2              |                                         |         |                                        |                         |   |
| <u>3</u>       |                                         |         |                                        |                         |   |
| 5              |                                         |         |                                        |                         |   |
| 6              |                                         |         | ок                                     | Abbrechen Hilfe         |   |
| 7              |                                         |         |                                        |                         |   |

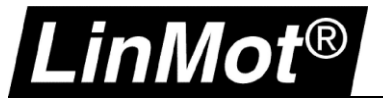

|              |             |                  |              | - · · ·      |           | - · ·       |        |
|--------------|-------------|------------------|--------------|--------------|-----------|-------------|--------|
| l Intor IO 7 | vklue IO De | vico taktovnoh   | on zuardnan" | Sorvo wählon | how don   | aowüncehten | Took   |
|              | VNIUSIU-DE  | VILE LAKISVIILII |              |              | DZW. UEII | uewunschlen | I don. |
|              | J           |                  |              |              |           | J           |        |

|                                                                                    | Modernodandana      | •                 |          |
|------------------------------------------------------------------------------------|---------------------|-------------------|----------|
| - Aktualisierungszeit                                                              |                     |                   |          |
| Modus: fixien                                                                      | er Faktor           | <u>v</u>          | 0        |
| Aktualisierungszeit [ms]:                                                          | =                   | Taktor            | 1.000    |
| Ansprechüberwachungszeit                                                           |                     |                   |          |
| Anzahl akzeptierter Aktualisierungszyklen mit                                      | fehlenden IO Daten: |                   | 3 🔻      |
|                                                                                    |                     |                   | 3 000    |
| Ansprechuberwachungszeit [ms]:                                                     |                     |                   | 1        |
| - Taktsynchronität                                                                 |                     |                   |          |
| IO-Device taktsynchron zuordnen:                                                   | Servo               | •                 |          |
| Applikationszyklus [µs]:                                                           | 1000.000            | Datenzyklus [µs]: | 1000.000 |
| Ti/To-Modus:                                                                       | im Netz             | -                 |          |
| Zeit Ti (Prozesswerte einlesen) [µs]:                                              | 250.000             | *                 |          |
| TiMinTiMax [μs]: (250.0001000.000)                                                 | ·                   |                   | 125.000  |
| <b>Zeit To (Prozesswerte ausgeben) [μs]:</b><br>ToMinToMax [μs]: (250.0001000.000) | 250.000             | *                 | ,        |
| Taktsynchrone Module / Submodule                                                   |                     |                   |          |

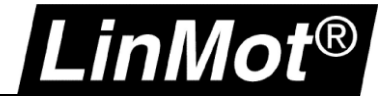

Im Topologie-Editor die Verbindung zwischen der SIMOTION (hier Port 1) und dem Drive (Port 1) herstellen:

| all <sub>i</sub> | Topologie-Editor                                                                                                    | ×                                                                                                    |
|------------------|----------------------------------------------------------------------------------------------------|----------------------------------------------------------------------------------------------------|
|                  | Tabellarische Ansicht Grafische Ansicht Offline/Online Vergleich                                                                                                    |                                                                                                    |
|                  | PG/PC(1)         Image: SIMOTION D         D445LMPDAxis1         D4552app(D4452app)         Image: SIMOTION D         D4552app(D4452app)         Image: SIMOTION D         D4552app(D4452app)         Image: SIMOTION D         D4552app(D4452app)         Image: SIMOTION D         D4552app(D4452app)         Image: SIMOTION D         D445LMPDAxis1         Image: SIMOTION D         D445LMPDAxis1         D445LMPDAxis1         Image: SIMOTION D         D445LMPDAxis1         Image: SIMOTION D         D445LMPDAxis1         Image: SIMOTION D         D445LMPDAxis1         Image: SIMOTION D         Image: SIMOTION D </td <td>Miniaturansicht         Image: Second state of the second state of the second state of th</td> | Miniaturansicht         Image: Second state of the second state of the second state of th |
| [                | ОК                                                                                                    | Abbrechen Hilfe                                                                                                    |

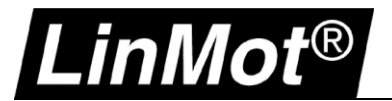

# 2 SIMOTION SCOUT (als Linearmotor)

#### 2.1 Neue Achse einfügen

Doppelklick auf "Achse einfügen" öffnet den Wizard:

|                              | *                                         |           |                                       |
|------------------------------|-------------------------------------------|-----------|---------------------------------------|
|                              | Achse e                                   | infügen   | ×                                     |
| SIMOTION Gerat einfugen      | , tende e                                 | inagen    |                                       |
| Einzelantriebsgerat einfugen | A Marrier I M Axis 1                      |           |                                       |
|                              |                                           |           |                                       |
|                              |                                           |           |                                       |
|                              |                                           |           |                                       |
|                              | Allgemeines Objektadresse                 |           |                                       |
|                              |                                           |           |                                       |
| Achse einfügen               | Welche Technologie soll verwendet werden? | Autor:    |                                       |
|                              | ✓ Drehzahlregelung                        | Version:  |                                       |
|                              | Positionieren                             | V CISION. | · · · · · · · · · · · · · · · · · · · |
|                              |                                           |           |                                       |
|                              | Bahninterpolation                         |           |                                       |
|                              |                                           |           |                                       |
| SI-Quelle einfugen           |                                           |           |                                       |
| MCC-Quelle einfügen          | Vorhandene Achsen                         |           |                                       |
| KOP/FOP-Quelle einfugen      |                                           |           |                                       |
| DCC-Plan einfugen            |                                           |           |                                       |
|                              |                                           |           |                                       |
|                              |                                           |           |                                       |
|                              | 1                                         |           |                                       |
|                              | Kannantan                                 |           |                                       |
|                              | Nommentar:                                |           |                                       |
|                              |                                           |           |                                       |
| DCC Ribliothek einfügen      |                                           |           |                                       |
|                              |                                           |           |                                       |
|                              |                                           |           |                                       |
|                              |                                           |           | Abbrookon Hilfs                       |
| Projekt Befehlsbibliothek    |                                           |           | Abbiechen Hille                       |
|                              |                                           |           |                                       |

Nach der Eingabe des gewünschten Namens auf OK klicken womit sich der Wizard für die Achskonfiguration öffnet.

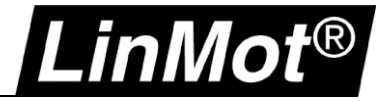

# 2.1.1 Achstyp

Die Einstellungen beim "Achstyp" können für einen LinMot Drive auf den eingestellten Werten belassen werden:

|                                                                                         | Achskonfiguration -                                               | Achse_1 - Achstyp                                                                                                    |
|-----------------------------------------------------------------------------------------|-------------------------------------------------------------------|----------------------------------------------------------------------------------------------------|
| Achstyp<br>Antriebszuordnung<br>Geberzuordnung<br>Geberkonfiguration<br>Zusammenfassung | Auf dieser Seite kön<br>Durch Ändem diese<br>verloren gehen, da s | inen Sie den Achstyp auswählen.<br>s Eintrags können bereits eingestellte Daten<br>sich die Struktur der Konfigdaten ändert. |
|                                                                                         | Achstyp:                                                          | <ul> <li>Iinear</li> <li>C rotatorisch</li> </ul>                                                                            |
|                                                                                         |                                                                   | <ul> <li>elektrisch</li> <li>hydraulisch</li> <li>virtuell</li> </ul>                                                        |
|                                                                                         | Modus:                                                            | Standard ▼<br>Einheiten konfigurieren                                                                                        |
|                                                                                         |                                                                   |                                                                                                    |
|                                                                                         | < Zurück                                                          | Weiter > Abbrechen Hilfe                                                                                                    |

Anschliessend Weiter

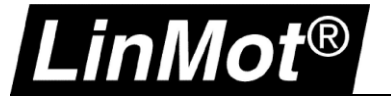

#### 2.1.2 Antriebszuordnung

Bei der Antriebszuordnung wird der LinMot Drive der Achse zugeordnet.

- Als Motortyp wird Linearmotor ausgewählt.
- Die Normierungsgeschwindigkeit auf **240 m/min** (4 m/s -> motorabhängig)
- Die maximale Motorgeschwindigkeit auf **240 m/min** (4 m/s -> motorabhängig), kann bis 200% der Normierungsgeschwindigkeit betragen (hier also max. 480 m/min)

Wenn PROFIdrive-Telegramm 105 (SIEMENS Telegramm 105) konfiguriert ist zusätzlich noch:

• Die maximale Kraft auf 255 N (motoabhängig -> siehe Datenblatt Motor)

| Achstyp<br>Antriebszuordn<br>Geberzuordnung<br>Geberkonfiguration | □ Zuordnungspartner [IN       □ Alle       1     > Zuordnung später defin       2     □ □ □ □ □ □ □ □ □ □ □ □ □ □ □ □ □ □ □ | i/OUT <del>]*</del><br>•         | Zuordnung<br>Alle      | •                       |
|-------------------------------------------------------------------|----------------------------------------------------------------------------------------------------|----------------------------------|------------------------|-------------------------|
| Zusammenfassung                                                   | 3 Slot_1_2<br>4 ⊕ ∰SINAMICS_Integrated                                                                                      |                                  | zuordnen<br>Antrieb an | leqen                   |
|                                                                   | Eigenschaften:<br>PROFIdrive-Telegramm<br>Ausgang<br>Eingang                                                                |                                  |                        | 105<br>PQ 256<br>PI 256 |
|                                                                   | Motortyp:<br>Welche Normierungsdaten wollen                                                                                 | Linear<br>Sie eins<br>gkeit norm | rmotor<br>stellen?     | •                       |
|                                                                   | Normierungsgeschwindigkeit:<br>maximale Motorgeschwindigkeit:<br>maximale Kraft:                                            | 240.0<br>240.0<br>255.0          | n n                    | ı/min<br>ı/min<br>I     |

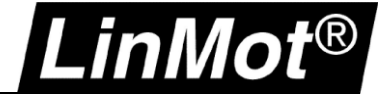

#### 2.1.3 Gebersystem

Gebertyp:Inkrementeller GeberGebermodus:RechteckMesssystem:Gebersystem linear (Linearmassstab)

| Achs                                                                                                    | konfiguration - LM_Axis_1 - Geberzuordnung                                                                                                    |
|----------------------------------------------------------------------------------------------------|----------------------------------------------------------------------------------------------------|
| <ul> <li>Achstyp</li> <li>Antriebszuordnung</li> <li>Geberzuordnung</li> <li>Geberkonfiguration</li> <li>Zusammenfassung</li> </ul> | □ Zuordnungspartner [IN/OUT]*       Zuordnung         ▲ Alle       ▲ Alle         1       > Zuordnung später definieren         2       > Eingabebaugruppe für Geber         3       □ ① ↓ D445LMPDAxis1         4       └ □ Slot_1_2         5       └ Ch_1         6       Ⅲ ② SINAMICS_Integrated |
|                                                                                                    | Eigenschaften:<br>PROFIdrive-Telegramm 105<br>Ausgang PQ 256<br>Eingang PI 256<br>Geberverwendung in SIMOTION:                                                                                                    |
|                                                                                                    | Gebertyp: Inkrementeller Geber<br>Gebermodus: Rechteck<br>Messsystem: Gebersystem linear (Linearmassstab)                                                                                                    |
|                                                                                                    | < <u>Z</u> urück <u>W</u> eiter > <u>A</u> bbrechen <u>H</u> ilfe                                                                                                    |

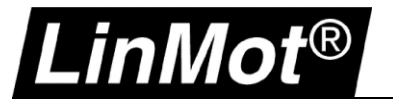

### 2.1.4 Geberkonfiguration

Gitterteilung: 1.e-004 (100nm) Feinauflösung: 1

| Achsk                                                                                                    | onfiguration - Achse_1                                  | 1 - Geberkonfiguration                             |       |
|----------------------------------------------------------------------------------------------------|---------------------------------------------------------|----------------------------------------------------|-------|
| <ul> <li>✓ Achstyp</li> <li>✓ Antriebszuordnung</li> <li>✓ Geberzuordnung</li> <li>Geberkonfigura</li> <li>Zusammenfassung</li> </ul> | <b>Bezugsgrößen</b><br>Gitterteilung:<br>Feinauflösung: | 1.e-004                                            | mm    |
|                                                                                                    | Weitere Einstellungen                                   | Ausfalls des Gebers, wenn<br>egelung beteiligt ist |       |
|                                                                                                    | < Zurück                                                | Weiter > Abbrechen                                 | Hilfe |

Anschliessend die Achskonfiguration mit Weiter abschliessen.

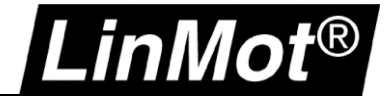

#### 2.2 Achsparameter einstellen

Zusätzlich müssen folgende Parameter der Achse eingestellt werden.

Unter "Expertenlist -> ausgewählte Parameter" kann die Dynamik angepasst werden:

| 📩 Einzelantriebsgerät einfügen | Konfigura | tionsdaten Systemvariablen ausgewählte Parameter               |                                                      |             |                   |
|--------------------------------|-----------|----------------------------------------------------------------|------------------------------------------------------|-------------|-------------------|
| D445 [D445-1]                  |           | Parameter                                                      | Parametertext                                        | Offlinewert | Einheit           |
|                                | 74        | Alle                                                           | Alle                                                 | Alle        | Alle 💌            |
|                                | 1         | Konfigurationsdaten                                            |                                                      |             | -                 |
| - GERÄTEGLOBALE VARIABLEN      | 2         | TypeOfAxis.MaxVelocity.maximum                                 | Maximalwert der zulaessigen Geschwindigkeit          | 4000.0      | mm/s              |
| 🖻 🛅 ACHSEN                     | 3         | TypeOfAxis.MaxAcceleration.maximum                             | Maximalwert der zulaessigen Beschleunigung           | 30000.0     | mm/s <sup>2</sup> |
|                                | 4         | - TypeOfAxis.MaxJerk.maximum                                   | Maximalwert des zulaessigen Rucks                    | 20000000.0  | mm/s3             |
| E A LM Axis 1                  | 5         | TypeOfAxis.NumberOfDataSets.DataSet_1.ControllerStruct.PV_Cont | Verstaerkung des P-Reglers                           | 100.0       | 1/s               |
| Konfiguration                  | 6         | TypeOfAxis.NumberOfDataSets.DataSet_1.ControllerStruct.PV_Cont | Aktivierung DSC                                      | [173] YES   | -                 |
| > Expertenliste                | 7         | TypeOfAxis.NumberOfDataSets.DataSet_1.ControllerStruct.PV_Cont | Aktivierung der Vorsteuerung                         | [173] YES   | -                 |
| Masharib                       | 8         | TypeOfAxis.NumberOfDataSets.DataSet_1.DynamicData.velocityTim  | Ersatzzeitkonstante des Geschwindigkeitsregelkreises | 0.0         | S                 |
| iviecnanik                     | 9         | TypeOfAxis.NumberOfDataSets.DataSet_1.DynamicData.positionTim  | Ersatzzeitkonstante des Lageregelkreises             | 0.0         | S                 |

Zudem muss die Grenzfrequenz des Gebers erhöht werden unter: Konfigurationsdaten -> TypeOfAxis -> NumberOfEncoders -> Encoder\_1 -> FrequencyLimit -> encoderFrequencyLimit:

#### -> 100000000.0

| Konfigura | Konfigurationsdaten   Systemvariablen   ausgewahlte Parameter |                                                                        |             |         |
|-----------|---------------------------------------------------------------|------------------------------------------------------------------------|-------------|---------|
|           | Parameter                                                     | Parametertext                                                          | Offlinewert | Einheit |
| 14        | Alle                                                          | Alle                                                                   | Alle 💌      | Alle 💌  |
| 7         | 📮 TypeO fAxis                                                 | Achstypspezifische Konfiguration                                       |             |         |
| 8         | ActualAccelerationMonitoring                                  | Istbeschleunigungsueberwachung                                         |             |         |
| 9         | ⊕ ActualVelocityMonitoring                                    | Istgeschwindigkeitsueberwachung                                        |             |         |
| 10        | ⊕ CommandValueQuantization                                    | Quantisierungs-Filter                                                  |             |         |
| 11        | ⊕ DecodingConfig                                              | Befehlsverarbeitung                                                    |             |         |
| 12        | ⊕ DistributedMotion                                           | Verteilte Bewegungssteuerung                                           |             |         |
| 13        | r⊕ Drift                                                      | Driftkompensation                                                      |             |         |
| 14        | t⊕ DriveControlConfig                                         | Antriebsbezogene Einstellungen                                         |             |         |
| 15        | t⊕ EmergencyRampGenerator                                     | Notausrampengenerator                                                  |             |         |
| 16        | ⊕ Extrapolation                                               | Istwertglaettung                                                       |             |         |
| 17        | r⊕ FineInterpolator                                           | Feininterpolator                                                       |             |         |
| 18        | ⊕ Friction                                                    | Reibkompensation                                                       |             |         |
| 19        | t⊕ HWEndPos                                                   | Hardware-Endschalter                                                   |             |         |
| 20        | r⊕ Homing                                                     | Referenzieren                                                          |             |         |
| 21        | ⊕ MaxAcceleration                                             | Maximale Beschleunigung                                                |             |         |
| 22        | t⊕ MaxJerk                                                    | Maximaler Ruck                                                         |             |         |
| 23        | t⊕ MaxVelocity                                                | Maximale Geschwindigkeit                                               |             |         |
| 24        | 1⊕ NeutralBand                                                | Totzonenkompensation                                                   |             |         |
| 25        | r⊕ NumberOfDataSets                                           | Datensaetze fuer die Reglerkonfiguration                               |             |         |
| 26        | r⊟ NumberOfEncoders                                           | Konfigurierte Geber                                                    |             |         |
| 27        | ⊖ Encoder_1                                                   | Geber 1                                                                |             |         |
| 28        | ⊕ AdaptDrive                                                  | Uebersetzungsverhaeltnis des Messsystems bei antriebsseitiger Anbauart |             |         |
| 29        | ⊕ AdaptExtern                                                 | Uebersetzungsverhaeltnis des Messsystems bei externer Anbauart         |             |         |
| 30        | ⊕ AdaptLoad                                                   | Uebersetzungsverhaeltnis des Messsystems bei lastseitiger Anbauart     |             |         |
| 31        | ⊕ AssemblyBase                                                | Anbauart des Messsystems                                               |             |         |
| 32        | ⊕ DriverIn fo                                                 | Istwertschnittstelle                                                   |             |         |
| 33        | Filter                                                        | Istwertfilter                                                          |             |         |
| 34        | FrequencyLimit                                                | Grenzfrequenz des Messsystems                                          |             |         |
| 35        | encoderFrequencyLimit                                         | Grenzfrequenz des Gebers                                               | 100000000.0 | Hz      |
| 36        | h∓) IncBackLash                                               | Umkehrlosekompensation inkrementelles Messsystem                       |             |         |

# Bei Verwendung des SIEMENS Telegram 105 muss die Feinauflösung der Momentenreduktion (forceReductionGranularity) auf **[0] Standard** gesetzt werden.

LinMot®

#### Konfigurationsdaten -> TypeOfAxis -> SetPointDriverInfo -> LinearMotorDriveData -> forceReductionGranularity

| Konfigurationsdaten   Systemvariablen   ausgewählte Parameter |                              |                                                                             |               |         |
|---------------------------------------------------------------|------------------------------|-----------------------------------------------------------------------------|---------------|---------|
|                                                               | 🗆 Parameter                  | Parametertext                                                               | Offlinewert   | Einheit |
| 14                                                            | Alle                         | Alle                                                                        | Alle          | Alle 💌  |
| 7                                                             | TypeOfAxis                   | Achstypspezifische Konfiguration                                            |               |         |
| 8                                                             | ActualAccelerationMonitoring | Istbeschleunigungsueberwachung                                              |               |         |
| 9                                                             | ⊕ ActualVelocityMonitoring   | Istgeschwindigkeitsueberwachung                                             |               |         |
| 10                                                            | ⊕ CommandValueQuantization   | Quantisierungs-Filter                                                       |               |         |
| 11                                                            | ⊕ DecodingConfig             | Befehlsverarbeitung                                                         |               |         |
| 12                                                            | DistributedMotion            | Verteilte Bewegungssteuerung                                                |               |         |
| 13                                                            | ⊕ Drift                      | Driftkompensation                                                           |               |         |
| 14                                                            | ⊕ DriveControlConfig         | Antriebsbezogene Einstellungen                                              |               |         |
| 15                                                            | EmergencyRampGenerator       | Notausrampengenerator                                                       |               |         |
| 16                                                            | Extrapolation                | Istwertglaettung                                                            |               |         |
| 17                                                            | ⊕ FineInterpolator           | Feininterpolator                                                            |               |         |
| 18                                                            | ⊕ Friction                   | Reibkompensation                                                            |               |         |
| 19                                                            | ⊕ HWEndPos                   | Hardware-Endschalter                                                        |               |         |
| 20                                                            | ⊕ Homing                     | Referenzieren                                                               |               |         |
| 21                                                            | MaxAcceleration              | Maximale Beschleunigung                                                     |               |         |
| 22                                                            | ⊕ MaxJerk                    | Maximaler Ruck                                                              |               |         |
| 23                                                            | ⊕ MaxVelocity                | Maximale Geschwindigkeit                                                    |               |         |
| 24                                                            | ⊕ NeutralBand                | Totzonenkompensation                                                        |               |         |
| 25                                                            | ⊕ NumberOfDataSets           | Datensaetze fuer die Reglerkonfiguration                                    |               |         |
| 26                                                            | ⊕ NumberOfEncoders           | Konfigurierte Geber                                                         |               |         |
| 27                                                            | ⊕ PathSyncAxisPosTolerance   | Sollwertdifferenzueberwachung Synchronachse                                 |               |         |
| 28                                                            | ⊕ PositionMonitoring         | Positionsueberwachung                                                       |               |         |
| 29                                                            | ⊕ ServoMonitoring            | Regelkreisueberwachungen aktivieren bei aktivem Druckbegrenzungsbefehl      |               |         |
| 30                                                            | SetPointDriverIn fo          | Antriebsschnittstelle                                                       |               |         |
| 31                                                            | ⊕ InvertSetPoint             | Drehrichtungsanpassung                                                      |               |         |
| - 22                                                          | 🔁 LinearMotorDriveData       | Antriebskennwerte fuer Linearmotoren                                        |               |         |
| 33                                                            | forceReductionGranularity    | Feinaufloesung der Momentenreduktion                                        | [0] STANDARD  | -       |
| 34                                                            | - forceReference             | Einstellung der Auswahl fuer die Normierung: Bezugskraft oder Maximalkraft. | [0] MAX_VALUE | -       |
| 35                                                            | - maxForce                   | Maximale Kraft                                                              | 255.0         | N       |

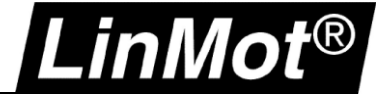

#### 2.3 Einstellungen LinMot Drive

In Kapitel 2.1.2 wurde die maximale Motorgeschwindigkeit der Achse auf 240m/min (4m/s) eingestellt. Um die von der SIMOTION an den LinMot Drive gesendete Sollgeschwindigkeit korrekt zu skalieren, muss im LinMot Drive der Parameter *Linear Reference Velocity* (bei einem Linearmotor) bzw. *Rotative Reference Velocity* (bei einem Drehmotor) auf die maximale Motorgeschwindigkeit in der Achse gesetzt werden. Da es sich in dieser Anleitung um eine Linearachse handelt, muss bei *Axis type Linear* ausgewählt werden.

| LinMot-Talk 6.5                                                                                                    |                                        |          |
|----------------------------------------------------------------------------------------------------|----------------------------------------|----------|
| File Search Drive Services Option                                                                                                    | s Window Tools Manuals Help            | )        |
| 🛅 t 🕽 🕀 🗗 🚅  🖬 🎒                                                                                                    | 冯 C1250-PD-XC-0S on COM4 (USER         | ) 🔽 🕨 🖊  |
| Project                                                                                                    | ü                                      |          |
| CI250-PD-XC-05 on COM4 (USER)                                                                                                    | Name                                   | Value    |
| Parameters                                                                                                    | 🔚 Axis type                            | Linear   |
| ⊳ · 🚍 OS                                                                                                    | <sup>*</sup> Linear Reference Velocity | 4 m/s    |
| Motion Control SW                                                                                                    | Rotative Reference Velocity            | 3000 Rpm |
| Image: A state of the state of the state | MDI Configuration                      |          |
| B= Dis-/Enable                                                                                                    |                                        |          |
| ▷ E Byte/Word Order                                                                                                    |                                        |          |
|                                                                                                    |                                        |          |
| 🔺 🚍 Axis Configuration                                                                                                    |                                        |          |
| 8 Axis type                                                                                                    |                                        |          |
| MDI Configuration                                                                                                    |                                        |          |

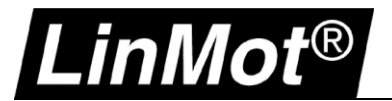

# **3 SIMOTION SCOUT (als Drehmotor)**

#### 3.1 Neue Achse einfügen

Doppelklick auf "Achse einfügen" öffnet den Wizard:

| □ 🖓 T105 D445 2 0V5                                                                                                    | Achse einfügen                                                                                                    | ×    |
|----------------------------------------------------------------------------------------------------|----------------------------------------------------------------------------------------------------|------|
| d4452app [D445-2 DP/PN]<br>□ 222 Ein-/Ausgänge X142<br>□ 21 ABLAUFSYSTEM<br>□ 32 ADRESSLISTE                                                                                                    | Name: LMR_Axis_2                                                                                                    |      |
| GERÄTEGLOBALE VARIABLEN<br>ACHSEN<br>Achse einfügen<br>Achse einfügen<br>Achse einfüge | Allgemeines       Objektadresse         Welche Technologie soll verwendet werden?       Autor:         Drehzahlregelung       Version:         Gleichlauf       Bahninterpolation         Unterpolation       Vorhandene Achsen         LM_Axis_1 (Positionierachse)       Image: Contempolation | -    |
| <                                                                                                    | Kommentar:                                                                                                    | ilfe |

Nach der Eingabe des gewünschten Namens auf OK klicken womit sich der Wizard für die Achskonfiguration öffnet.

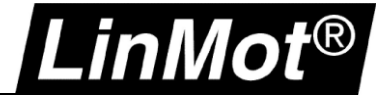

### 3.1.1 Achstyp

Bei Achstyp rotatorisch auswählen:

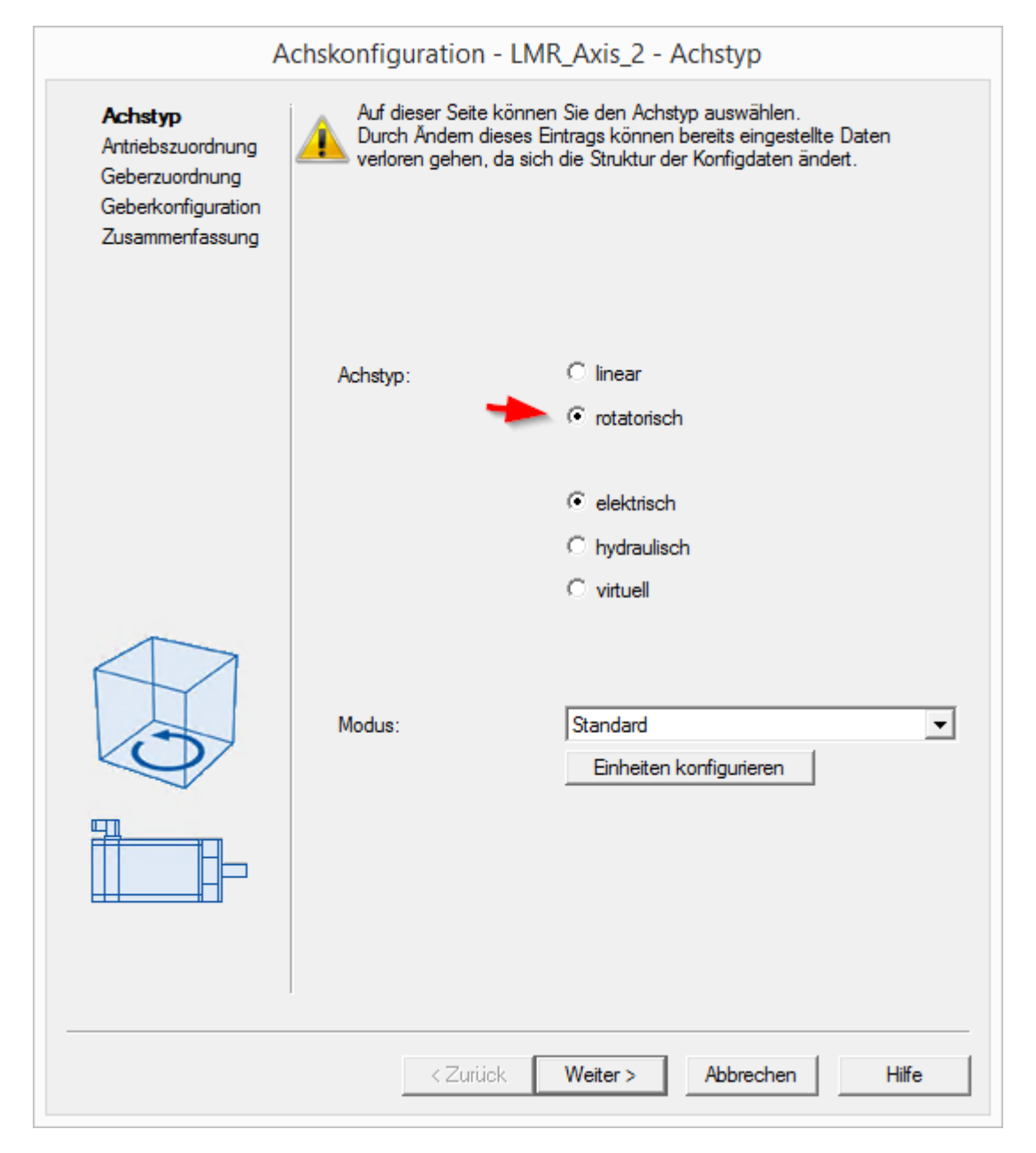

Anschliessend Weiter

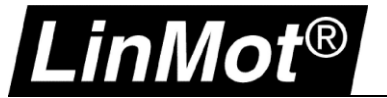

#### 3.1.2 Antriebszuordnung

Bei der Antriebszuordnung wird der LinMot Drive der Achse zugeordnet. Hier wird ein LinMot EC02-40/140 konfiguriert. Die erforderlichen Angaben finden sich im Datenblatt, welches auf <u>http://shop.linmot.com</u> heruntergeladen werden kann.

- Die Normierungsgeschwindigkeit auf 4000 1/min (motorabhängig -> siehe Datenblatt Motor)
- Die maximale Motorgeschwindigkeit auf 5000 1/min (motorabhängig -> siehe Datenblatt Motor)

Wenn PROFIdrive-Telegramm 105 (SIEMENS Telegramm 105) konfiguriert ist zusätzlich noch:

• Das maximale Drehmoment 1.55 Nm (motorabhängig -> siehe Datenblatt Motor)

| Achstyp            | Zuordnungspartne                               | er [IN/OUT] <del>*</del> | Zuordnung             |         |
|--------------------|------------------------------------------------|--------------------------|-----------------------|---------|
| Antriebszuordn     | Alle                                           | -                        | Alle                  |         |
| Geberzuordnung     | 1 > Zuordnung später                           | definieren               |                       |         |
| Geberkonfiguration | 2 🕀 🗊 D445LMPDAxis1                            |                          |                       |         |
| Zusammenfassung    | 3 🖂 🗊 D445LMPDAxis2                            |                          |                       |         |
|                    | 4 Slot_1_2                                     |                          | zuordnen              |         |
|                    | 5 🕀 🔣 d4452app                                 |                          |                       |         |
|                    | 6  ⊕ SINAMICS_Integra                          | ated_1                   | Antrieb               | anlegen |
|                    | Eigenschaften:                                 |                          |                       | 10      |
|                    | Ausgang                                        |                          |                       | PO 292  |
|                    | Eingang PI 292                                 |                          |                       |         |
|                    | Motortyp:<br><b>Welche Normierungsdaten wo</b> | Stand<br>Stand           | dardmotor<br>stellen? |         |
| Lungund            | 🔲 auf maximale Motordrehza                     | hl normieren             |                       |         |
|                    | Normierungsdrehzahl:                           | 4000                     | .0                    | 1/min   |
|                    | maximale Motordrehzahl:                        | 5000                     | .0                    | 1/min   |
| $\bigcirc$         | maximales Moment:                              | 1.55                     |                       | Nm      |
|                    |                                                |                          |                       |         |

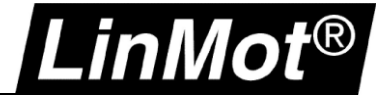

# 3.1.3 Gebersystem

| Gebertyp:   | Absolutwertgeber zyklisch absolut (Wichtig, da EC02 & PR02 Single-Turn Geber haben) |
|-------------|-------------------------------------------------------------------------------------|
| Gebermodus: | SSI                                                                                 |

| Geberzübrühüng     |            | Zuordnungspartner [IN/OUT] <sup>4</sup>                                                            | Zuordnung                      |
|--------------------|------------|----------------------------------------------------------------------------------------------------|--------------------------------|
| Geberkonfiguration | Tx.        | Alle                                                                                               | Alle 💌                         |
|                    | 1          | Zuordnung später definieren                                                                        |                                |
|                    | 2          | D445LMPDAxis1                                                                                      |                                |
|                    | 3          | D445LMPDAxis2                                                                                      |                                |
|                    | 4          | L= Slot_1_2                                                                                        |                                |
|                    | 5          | <sup>L</sup> Ch_1                                                                                  | LMR_PR01_5Encoder_1            |
|                    | 6          | 🗱 d4452app                                                                                         |                                |
|                    | 7          | SINAMICS_Integrated_1                                                                              | Geber anlegen                  |
|                    | PROFIdriv  | rten:<br>re-Telegramm                                                                              | 10                             |
|                    | Eigenschat | ften:                                                                                              |                                |
|                    | Augeone    | /e-relegramm                                                                                       | DO 20                          |
|                    | Ausgang    |                                                                                                    | Pu 25.                         |
|                    | Geberve    | rwendung in SIMOTION:                                                                              | PI 29:                         |
|                    | Geberve    | rwendung in SIMOTION:                                                                              | PI 29                          |
|                    | Geberve    | rwendung in SIMOTION:<br>Gebertyp: Absolutwertgeb                                                  | PI 29:<br>er zyklisch absolut  |
|                    | Geberve    | rwendung in SIMOTION:<br>Gebertyp: Absolutwertget<br>Gebermodus: SSI                               | PI 29:<br>per zyklisch absolut |
|                    | Geberve    | rwendung in SIMOTION:<br>Gebertyp: Absolutwertgeb<br>Gebermodus: SSI<br>Messsystem: Gebersystem rr | PI 29<br>er zyklisch absolut   |
|                    | Geberve    | rwendung in SIMOTION:<br>Gebertyp: Absolutwertget<br>Gebermodus: SSI<br>Messsystem: Gebersystem ro | PI 29<br>ver zyklisch absolut  |

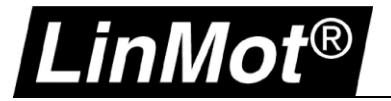

#### 3.1.4 Geberkonfiguration

Geberstrichzahl: Feinauflösung: Feinauflösung Absolutwert Datenbreite Absolutwert 524288 (Bei Standardkonfiguration des Gebers auf dem LinMot Drive) 0 0

| •  |
|----|
| 19 |

| Achskor                                                                                                    | figuration - LMR_Axis_2 - Geberkonfiguration                                                                                                    |
|----------------------------------------------------------------------------------------------------|----------------------------------------------------------------------------------------------------|
| <ul> <li>Achstyp</li> <li>Antriebszuordnung</li> <li>Geberzuordnung</li> <li>Geberkonfigura<br/>Zusammenfassung</li> </ul> | BezugsgrößenGeberstrichzahl:524288Feinauflösung:0Feinauflösung<br>Absolutwert in Gn_XIST2:0Datenbreite Absolutwert<br>ohne Feinauflösung:19     |
|                                                                                                    | Weitere Einstellungen<br>☐ Tolerierung des Ausfalls des Gebers, wenn er nicht an der<br>Regelung beteiligt ist<br>☑ Geberüberwachung aktivieren |
|                                                                                                    | < Zurück Weiter > Abbrechen Hilfe                                                                                                    |

Anschliessend die Achskonfiguration mit Weiter abschliessen.

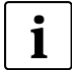

#### Hinweis:

Wenn der Drehmotor eines LinMot Hubdrehmotors (**PR01-...**) konfiguriert wird muss die **Geberstrichzahl auf 360000** gesetzt werden (Bei Standardkonfiguration des Gebers auf dem LinMot Drive)

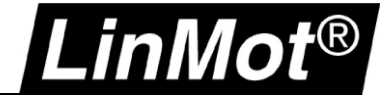

#### 3.2 Achsparameter einstellen

Zusätzlich müssen folgende Parameter der Achse eingestellt werden.

Unter "Expertenlist -> ausgewählte Parameter" kann die Dynamik angepasst werden:

| d4452app [D445-2 DP/PN] | Konfigura | tionsdaten Systemvariablen ausgewählte Parameter                |                                                      |             |         |
|-------------------------|-----------|-----------------------------------------------------------------|------------------------------------------------------|-------------|---------|
| Ein-/Ausgänge X142      |           | Parameter                                                       | Parametertext                                        | Offlinewert | Einheit |
| D ABLAUFSYSTEM          | 1         | Alle                                                            | Alle                                                 | Alle        | Alle 💌  |
|                         | 1         | Konfigurationsdaten                                             |                                                      |             |         |
|                         | 2         | <ul> <li>TypeOfAxis.MaxVelocity.maximum</li> </ul>              | Maximalwert der zulaessigen Geschwindigkeit          | 18000.0     | °/s     |
| 🗄 🗀 ACHSEN              | 3         | TypeOfAxis.MaxAcceleration.maximum                              | Maximalwert der zulaessigen Beschleunigung           | 360000.0    | °/s²    |
|                         | 4         | <ul> <li>TypeOfAxis.MaxJerk.maximum</li> </ul>                  | Maximalwert des zulaessigen Rucks                    | 7200000.0   | °/s³    |
| IT Axis 1               | 5         | <ul> <li>TypeOfAxis.NumberOfDataSets.DataSet_1.Contr</li> </ul> | Verstaerkung des P-Reglers                           | 100.0       | 1/s     |
| Du 🕰 I MR Axis 2        | 6         | TypeOfAxis.NumberOfDataSets.DataSet_1.Contr                     | Aktivierung DSC                                      | [173] YES   | -       |
| > Konfiguration         | 7         | <ul> <li>TypeOfAxis.NumberOfDataSets.DataSet_1.Contr</li> </ul> | Aktivierung der Vorsteuerung                         | [173] YES   | -       |
|                         | 8         | TypeOfAxis.NumberOfDataSets.DataSet_1.Dyna                      | Ersatzzeitkonstante des Geschwindigkeitsregelkreises | 0.0         | S       |
| v cxpertenliste         | 9         | TypeOfAxis.NumberOfDataSets.DataSet_1.Dyna                      | Ersatzzeitkonstante des Lageregelkreises             | 0.0         | S       |

Zudem muss die Grenzfrequenz des Gebers erhöht werden unter: Konfigurationsdaten -> TypeOfAxis -> NumberOfEncoders -> Encoder\_1 -> FrequencyLimit -> encoderFrequencyLimit:

#### -> 100000000.0

| Konfigura | Konfigurationsdaten   Systemvariablen   ausgewählte Parameter |                                                                        |             |         |  |  |  |
|-----------|---------------------------------------------------------------|------------------------------------------------------------------------|-------------|---------|--|--|--|
|           | Parameter                                                     | Parametertext                                                          | Offlinewert | Einheit |  |  |  |
| 14        | Alle                                                          | Alle                                                                   | Alle        | Alle 💌  |  |  |  |
| 7         | ⊖ TypeOfAxis                                                  | Achstypspezifische Konfiguration                                       |             |         |  |  |  |
| 8         | ActualAccelerationMonitoring                                  | Istbeschleunigungsueberwachung                                         |             |         |  |  |  |
| 9         | ⊕ ActualVelocityMonitoring                                    | Istgeschwindigkeitsueberwachung                                        |             |         |  |  |  |
| 10        | CommandValueQuantization                                      | Quantisierungs-Filter                                                  |             |         |  |  |  |
| 11        | ⊕ DecodingConfig                                              | Befehlsverarbeitung                                                    |             |         |  |  |  |
| 12        | DistributedMotion                                             | Verteilte Bewegungssteuerung                                           |             |         |  |  |  |
| 13        | ⊕ Drift                                                       | Driftkompensation                                                      |             |         |  |  |  |
| 14        | ⊕ DriveControlConfig                                          | Antriebsbezogene Einstellungen                                         |             |         |  |  |  |
| 15        | EmergencyRampGenerator                                        | Notausrampengenerator                                                  |             |         |  |  |  |
| 16        | ⊕ Extrapolation                                               | Istwertglaettung                                                       |             |         |  |  |  |
| 17        | ⊕ FineInterpolator                                            | Feininterpolator                                                       |             |         |  |  |  |
| 18        | ⊕ Friction                                                    | Reibkompensation                                                       |             |         |  |  |  |
| 19        | ⊕ HWEndPos                                                    | Hardware-Endschalter                                                   |             |         |  |  |  |
| 20        | ⊕ Homing                                                      | Referenzieren                                                          |             |         |  |  |  |
| 21        | ⊕ MaxAcceleration                                             | Maximale Beschleunigung                                                |             |         |  |  |  |
| 22        | ⊕ MaxJerk                                                     | Maximaler Ruck                                                         |             |         |  |  |  |
| 23        | ⊕ MaxVelocity                                                 | Maximale Geschwindigkeit                                               |             |         |  |  |  |
| 24        | ⊕ NeutralBand                                                 | Totzonenkompensation                                                   |             |         |  |  |  |
| 25        | ⊕ NumberOfDataSets                                            | Datensaetze fuer die Reglerkonfiguration                               |             |         |  |  |  |
| 26        | P NumberOfEncoders                                            | Konfigurierte Geber                                                    |             |         |  |  |  |
| 27        | Encoder_1                                                     | Geber 1                                                                |             |         |  |  |  |
| 28        | ⊕ AdaptDrive                                                  | Uebersetzungsverhaeltnis des Messsystems bei antriebsseitiger Anbauart |             |         |  |  |  |
| 29        | AdaptExtern                                                   | Uebersetzungsverhaeltnis des Messsystems bei externer Anbauart         |             |         |  |  |  |
| 30        | ⊕ AdaptLoad                                                   | Uebersetzungsverhaeltnis des Messsystems bei lastseitiger Anbauart     |             |         |  |  |  |
| 31        | ⊕ AssemblyBase                                                | Anbauart des Messsystems                                               |             |         |  |  |  |
| 32        | ⊕ DriverIn fo                                                 | Istwertschnittstelle                                                   |             |         |  |  |  |
| 33        | Filter                                                        | Istwertfilter                                                          |             |         |  |  |  |
| 34        | FrequencyLimit                                                | Grenzfrequenz des Messsystems                                          |             |         |  |  |  |
| 35        | encoderFrequencyLimit                                         | Grenzfrequenz des Gebers                                               | 100000000.0 | Hz      |  |  |  |
| 36        | h∓i IncBackLash                                               | Umkehrlosekompensation inkrementelles Messsystem                       |             |         |  |  |  |

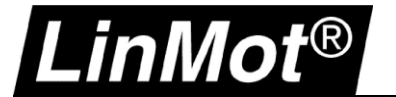

#### 3.3 Einstellungen LinMot Drive

In Kapitel 3.1.2 wurde die Normierungsdrehzahl der Achse auf 4000/min eingestellt. Um die von der SIMOTION an den LinMot Drive gesendete Sollgeschwindigkeit korrekt zu skalieren, muss im LinMot Drive der Parameter *Linear Reference Velocity* (bei einem Linearmotor) bzw. *Rotative Reference Velocity* (bei einem Drehmotor) auf die Normierungsdrehzahl in der Achse gesetzt werden. Da es sich in dieser Anleitung um eine rotative Achse handelt, muss bei Axis type *Rotative* ausgewählt werden.

| 1      |       | _     |        |
|--------|-------|-------|--------|
| $\sim$ | LinMo | t-Tal | lk 6.5 |

| File Search Drive Services Option | ns Window Tools Manuals He               | p        |
|-----------------------------------|------------------------------------------|----------|
| 🛅 t 🕽 🕀 🖯 🚔 🗐 🎒                   | 🔬 🛛 EC02, IP: 10.3.8.102 (USER)          |          |
| Project                           | ů                                        |          |
| EC02, IP: 10.3.8.102 (USER)       | Name                                     | Value    |
| 🛶 😵 Control Panel                 | Name                                     | value    |
| Y 🔚 Parameters                    | 🔚 Axis type                              | Rotative |
| > 🖃 OS                            | Linear Beference Velocity                | 2 m/s    |
| > 🖃 Motion Control SW             | <sup>b</sup> Rotative Reference Velocity | 4000 Rpm |
| V 🖃 PROFIdrive                    | ELMDI Configuration                      |          |
| 🔤 Dis-/Enable                     |                                          |          |
| > 😑 Byte/Word Order               |                                          |          |
| Monitoring Channels               |                                          |          |
| 🗸 🖃 Axis Configuration            |                                          |          |
|                                   |                                          |          |
| MDI Configuration                 |                                          |          |

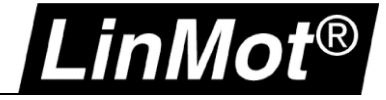

# 4 Referenzfahrt

Die Referenzfahrt des Motors kann mittels Fahren auf Festanschlag (über Kraft-/Drehmoment oder über Schleppabstand), oder über einen externen Schalter durchgeführt werden.

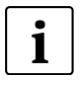

#### Hinweis:

Eine Referenzfahrt ist nicht nötig, wenn der Motor ein absolutes Gebersystem hat (z.B. LinMot EC02 oder LinMot RS01).

#### 4.1 Fahren auf Festanschlag (über Kraft-/Drehmoment), empfohlen mit Siemens Telegramm 105

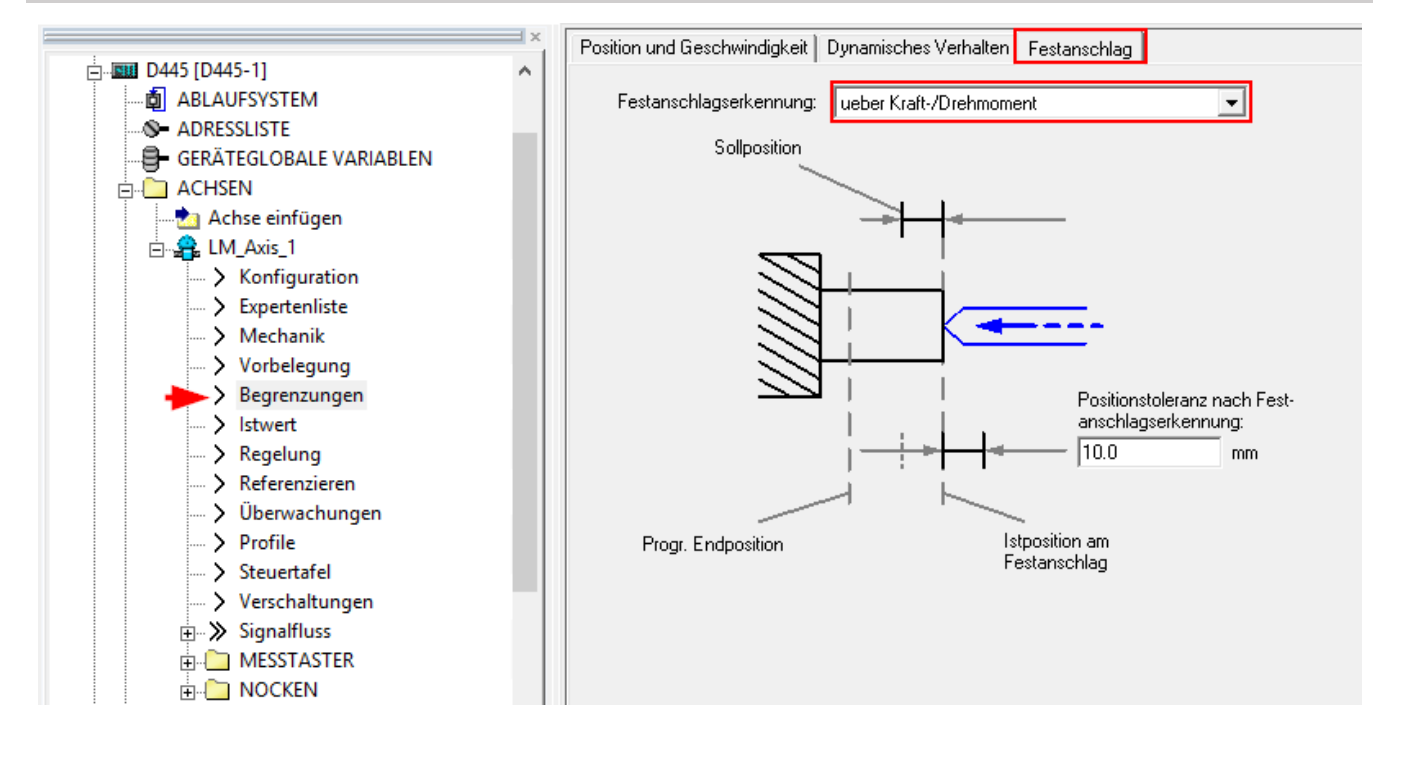

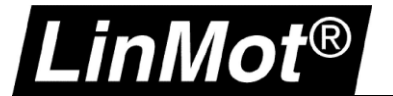

#### 4.2 Fahren auf Festanschlag (über Schleppabstand), empfohlen mit Standardtelegram 5

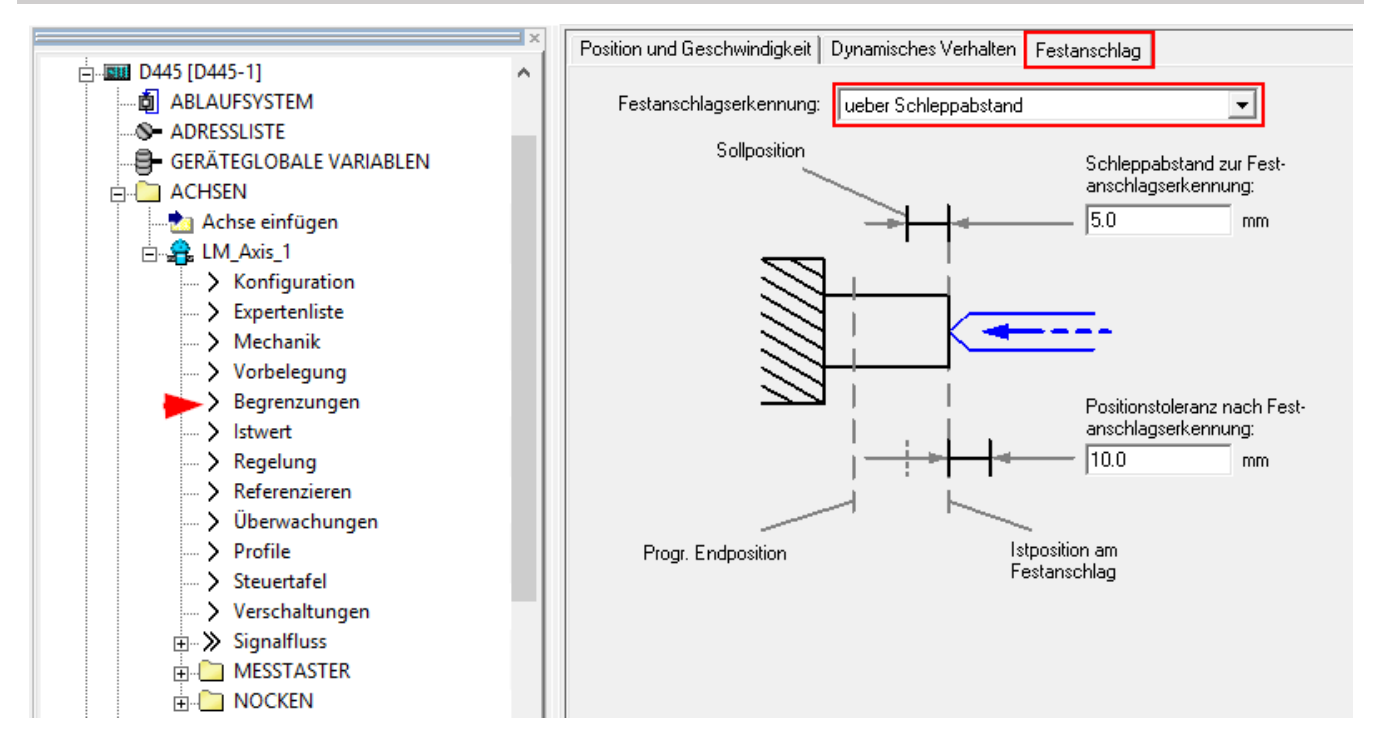

Konfigurationsdaten Systemvariablen ausgewählte Parameter

|     | 🗆 Parameter           | Parametertex | Offlinewert     | Einheit | Datentyp                            |
|-----|-----------------------|--------------|-----------------|---------|-------------------------------------|
| 14  | Alle                  | Alle 💌       | Alle            | Alle 💌  | Alle                                |
| 101 | ⊕ swLimitState        | Status SW-E  |                 |         |                                     |
| 102 | torqueLimitNegative   | Programmiert |                 |         |                                     |
| 103 | torqueLimitNegativeIn | Eingangs-Int |                 |         |                                     |
| 104 | torqueLimitPositive   | Programmiert |                 |         |                                     |
| 105 | torqueLimitPositiveIn | Eingangs-Int |                 |         |                                     |
| 106 | torqueLimitingCommand | Bearbeitung  |                 |         |                                     |
| 107 | typeOfAxis            | Achseinstell | [112] REAL_AXIS | -       | 'EnumAxisOperatingMode' = enum/DINT |
| 108 | 📮 userDefaultClamping | Anwenderv    |                 |         |                                     |
| 109 | L clampingValue       | Klemmwert    | 5.0             | -       | LREAL                               |
| 110 | 📮 userDefaultDynamics | Anwenderv    |                 |         |                                     |
| 111 | - direction           | Richtungsan  | [107] POSITIVE  | -       | 'EnumDirection' = enum/DINT         |

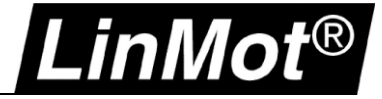

#### 4.3 Beispielablauf zum Referenzieren auf Festanschlag (MCC):

Der nachfolgende Ablauf liegt als XML Dateien diesem Dokument bei (Festanschlag über Kraft-/Drehmoment und über Schleppabstand).

Prinzipiell wird die Achse in negativer/positiver Richtung verfahren bis ein Festanschlag detektiert wird. Anschliessend wird die Achse referenziert und wieder etwas vom Anschlag weggefahren.

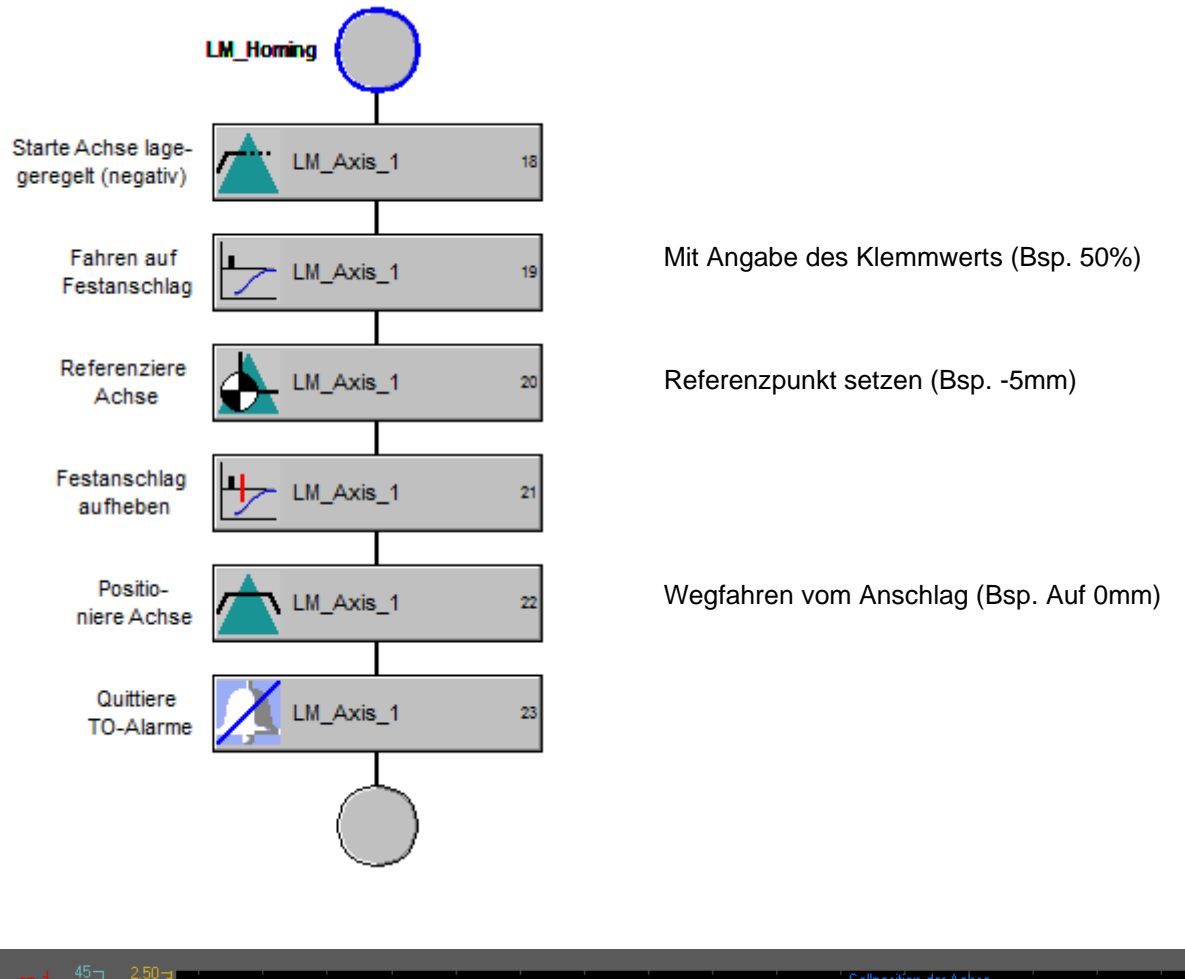

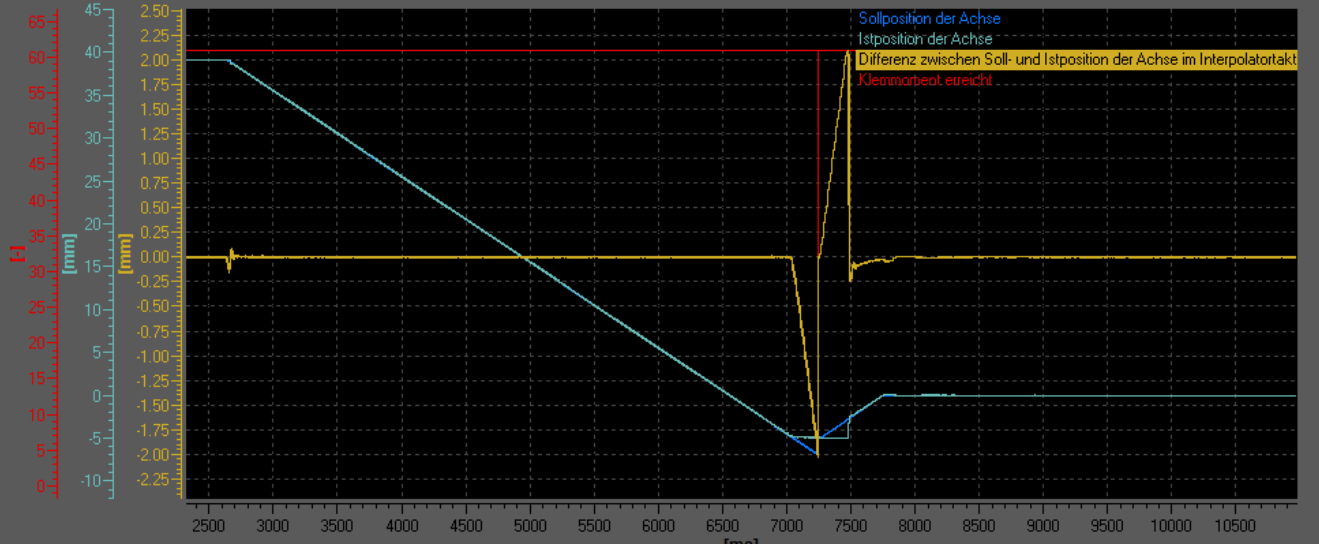

Abbildung 1: Referenzieren der Achse mit Fahren auf Festanschlag (über Kraft-/Drehmoment)

#### 4.4 Referenzfahrt über externen Schalter

Die Einstellungen für die Referenzfahrt über einen externen Schalter können beispielsweise so aussehen:

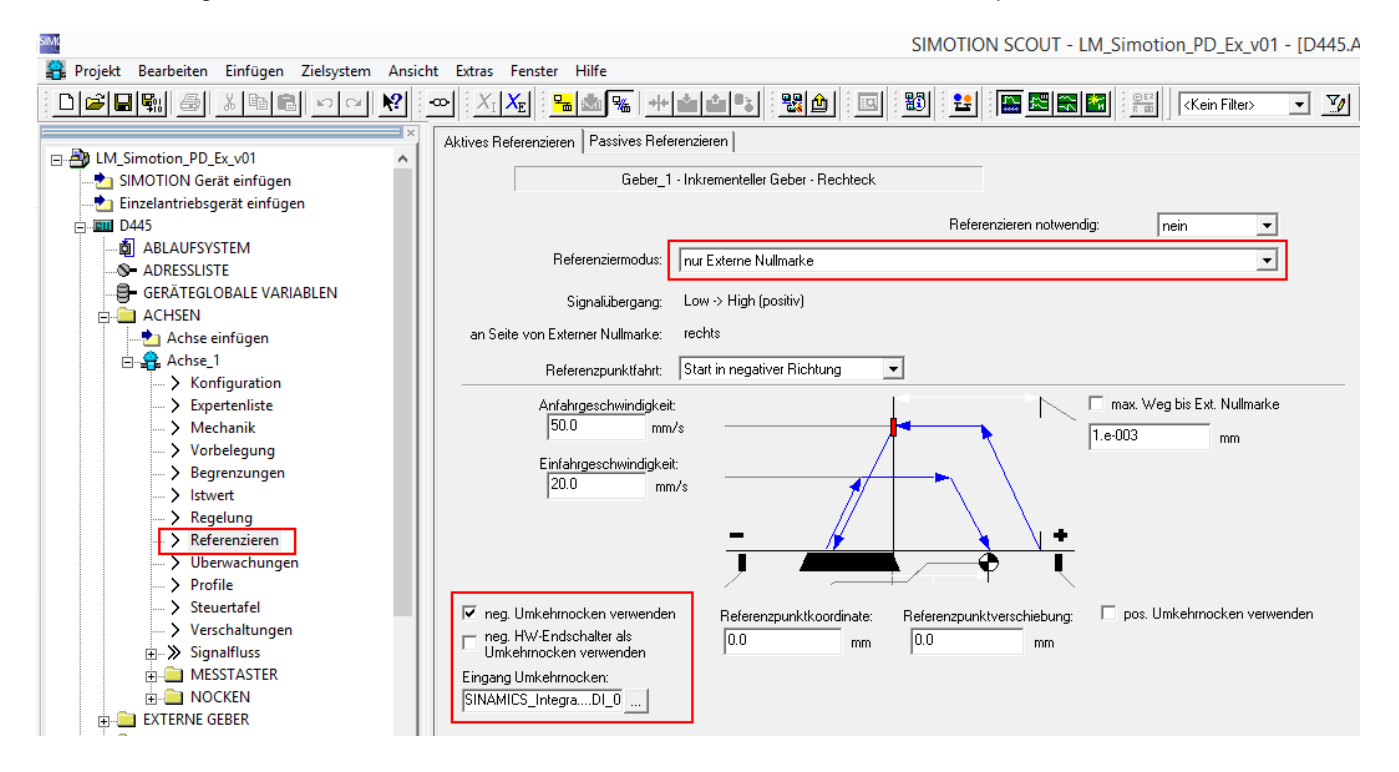

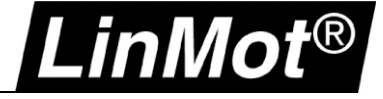

# 5 Parameterzugriff

#### 5.1 RAM Wert eines Drive-Parameters lesen

Lesezugriff auf RAM Parameter des LinMot Drives ist mittels der Funktion *readDriveParameter()* möglich. Zur jeweiligen UPID muss ein Offset von 16#2000 hinzuaddiert werden.

Um beispielsweise den LinMot Parameter mit UPID 16#13A6 (Maximal Current) zu lesen, muss der Funktionseingang **parameterNumber** mit 16#13A6 + 16#2000 **= 16#33A6** belegt werden.

Beispielimplementation:

```
PROGRAM readDriveRAMParameter
    VAR
        bParameterRead : BOOL;
        uiUPIDParameterRead : UINT;
        stRetParameterRead : StructRetReadDriveParameter;
        diValueParameterRead : DINT;
        CmdID : CommandIDType;
    END_VAR
//********
    // Drive Parameter Access (Read Parameter RAM value by UPID)
       ******
    IF bParameterRead THEN
        stRetParameterRead :
        readDriveParameter(
            logAddress:= 16365, //Address of the Parameter Access Point of the drive -> See HW Config > Select Drive > Slot 1.1
parameterNumber:= 16#2000 + uiUPIDParameterRead, //16#2000 + UPID -> e.g. 16#2000 + 16#13A6 (maximal current) = 16#33A6
            nextcommand:=IMMEDIATELY,
            commandid:=CmdID
            );
         IF (stRetParameterRead.functionResult = 0) THEN
            bParameterRead := FALSE;
            diValueParameterRead := BIGBYTEARRAY_TO_ANYTYPE(stRetParameterRead.data,0);
         END_IF;
    END IF;
END PROGRAM
```

#### 5.2 RAM Wert eines Drive-Parametes schreiben

Schreibzugriff auf RAM Parameter des LinMot Drives ist mittels der Funktion *writeDriveParameter()* möglich. Zur jeweiligen UPID muss ein Offset von 16#2000 hinzuaddiert werden.

Um beispielsweise den LinMot Parameter mit UPID 16#13A6 (Maximal Current) zu schreiben, muss der Funktionseingang **parameterNumber** mit 16#13A6 + 16#2000 = 16#33A6 belegt werden.

#### Beispielimplementation:

```
PROGRAM writeDriveRAMParameter
    VAR
        bParameterWrite : BOOL:
        uiUPIDParameterWrite : UINT;
        stRetParameterWrite : StructRetWriteDriveParameter;
        diValueParameterWrite :DINT;
        CmdID : CommandIDType;
    END VAR
         // Drive Parameter Access (Write parameter RAM value by UPID)
    IF bParameterWrite THEN
        stRetParameterWrite :=
        _writeDriveParameter(
            logAddress:= 163
                             55, //Address of the Parameter Access Point of the drive -> See HW Config > Select Drive > Slot 1.1
            parameterNumber:= 16#2000 + uiUPIDParameterWrite, //16#2000 + UPID -> e.g. 16#2000 + 16#13A6 (maximal current) = 16#33A6
            nextcommand:=IMMEDIATELY,
            commandid:=CmdID,
            datalength:=DINT_TO_UDINT(_sizeof(diValueParameterWrite)),
data:=ANYTYPE_TO_BIGBYTEARRAY(diValueParameterWrite,0)
            );
        IF (stRetParameterWrite.functionResult = 0) THEN
            bParameterWrite := FALSE;
        END_IF;
   END_IF;
END PROGRAM
```

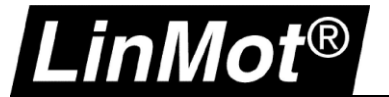

## 6 Hinzufügen von zusätzlichen Parametern/Variablen in den Echtzeitkanal

Es ist möglich zusätzliche Parameter oder Variablen dem Echtzeitkanal hinzuzufügen. Jeweils 4 Kanäle vom Drive zur Steuerung (jeweils 32Bit, Mon Channel 1-4) sowie von der Steuerung zum Drive (jeweils 32Bit, Par Channel 1-4) sind verfügbar.

#### 6.1 Konfiguration im Drive

In LinMot-Talk wird die gewünschte UPID (Parameter-/Variablenadresse) im jeweiligen Kanal eingetragen.

Als Beispiel im Monitoring Channel 1 die UPID 1B93h (Demand Current, aktueller Motorstrom) und in Parameter Channel 1 und 2 die UPID 13FCh (Maximal Current Positive) sowie 13FDh (Maximal Current Negative).

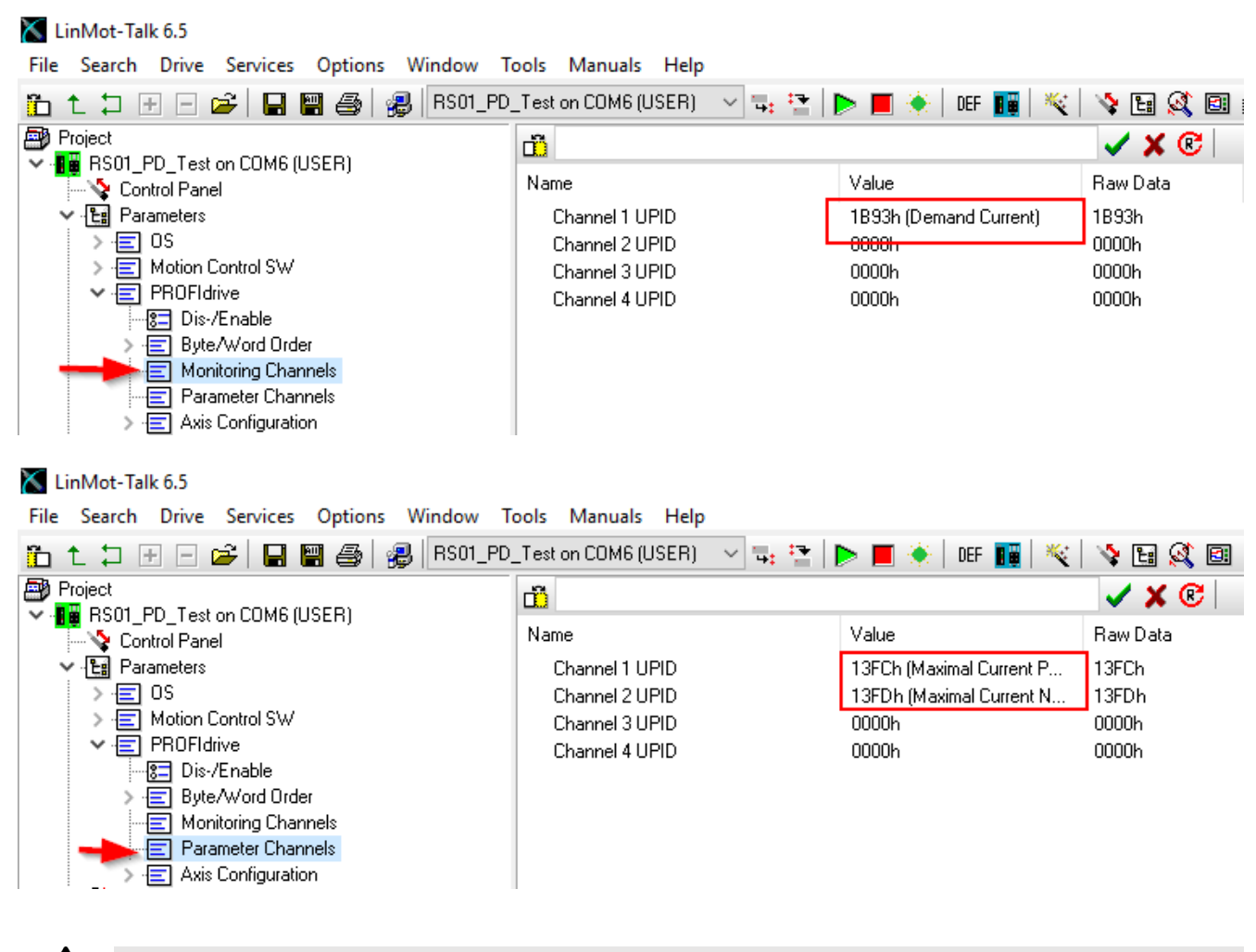

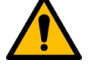

#### Achtung:

Die oben benutzen Parameter sind nur als Beispiel gedacht!

Die beiden Parameter in den Parameter Channels 1 und 2 begrenzen den Strom, welchen der Drive stellen kann. Wenn die Beiden 0 sind kann sich der Motor nicht bewegen!

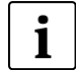

#### Hinweis:

Bei Siemens werden Doppelwörter in Big-Endian übertragen werden. <u>Deshalb ist es notwendig das</u> <u>High Word und Low Word zu vertauschen</u>. Das kann durch rotieren um 16 Bits mittels der Funktion ROR() realisiert werden. Bsp: *DemandCurrent := ROR(DemandCurrent, 16)*;

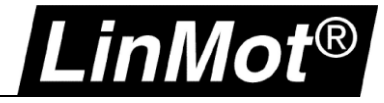

#### 6.2 Konfiguration in der SPS

💵 Station Bearbeiten Einfügen Zielsystem Ansicht Extras Fenster Hilfe 🗅 😂 🐎 🔍 🖏 🥌 🛯 🛍 💼 👘 🖽 🙀 💦 ^ (0) SIMOTION D445-2 Suchen: D4452app 2 ~ Profil: Standard X126 DF X136 DP/MPI 🗄 💼 Weitere FELDGERÄTE Ethemet: PROFINET-IO-System (100) IE2-NET 🗄 🧰 Drives X130 🗄 📄 IndraDrive X130 P1 🗄 🛅 NTI-AG Port 1 D4552app Port 1 Port 2 Port 3 📷 (1) D445LM X150 T 🗄 🧰 PROFIdrive X150 P1 R C1250-PD C1250-PD X150 P2 R X150 P3 Actual Position < > Actual Velocity Demand Current 16b (2) D445LMPDAxis2 Demand Current 32b Demand Position Baugruppe Steckplatz Daugruppe Bestellnummer E-Adresse A-Adresse Diagno. Demand Velocity Kommentar 0 0150-2619 16371\* Î DO with SIEMENS telegr. 105 D0 with standard telegr. 3 87 16363\* 16362\* X1 F1 Port 1 - R.145 DO with standard telegr. 5 X1 F2 Part 2 - R/45 16361\* DO with standard telegr. 7 DO with SIEMENS telegr.~ 1 16360× DO with standard telegr. 9 1.1 ErrorCode Parameter Access Point 16360' SIENENS telegram 105, F™ 1.2 292...311 292...311 Mon Channel 1 Mon Channel 2 284...287 Mon Channel 1 Mon Channel 2 312...315 Mon Channel 3 4 Par Channel 1 284...287 Mon Channel 4 Par Channel 1 5 🚦 Par Channel 2 312...315 Par Channel 2 Par Channel 3 Par Channel 4 Real Time Confi

In der HW Konfiguration die gewünschten Module in freie Steckplätze ziehen:

#### Und in SCOUT in der Adressliste die gewünschten Variablen anlegen:

#### d4452app : Adressliste

| 9 | ?  | Ansicht       | Adressen gesamt | •           |         |          |         |                      |           |         |                |
|---|----|---------------|-----------------|-------------|---------|----------|---------|----------------------|-----------|---------|----------------|
|   |    | 🕀 Name        | •               | I/O-Adresse | Nur les | Datentyp | Feldlän | Prozessabbild        | Strategie | Anzeige | Ersatzwert     |
|   | 7. | Alle          |                 | Alle        | Alle 💌  | Alle     | Alle 💌  | Alle                 | Alle 💌    | Alle 💌  | Alle 💌         |
|   | 1  | LMR_PR01_Dem0 | Currrent        | PID 284     |         | DWORD    | 1       | ServoSynchronousTask | CPU-Stop  | HEX     | 16#00_00_00_00 |
|   | 2  | LMR_PR01_Max0 | CurrentNeg      | PQD 312     |         | DWORD    | 1       | ServoSynchronousTask | CPU-Stop  | HEX     | 16#00_00_00_00 |
|   | 3  | LMR PR01 Max0 | CurrentPos      | PQD 284     |         | DWORD    | 1       | ServoSynchronousTask | CPU-Stop  | HEX     | 16#00 00 00 00 |

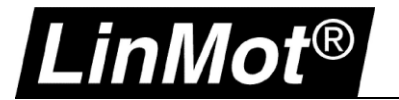

# 7 Einstellen der Regelkreise

#### 7.1 Lageregler des Drives

Um mit der Einstellung des Lagereglers zu beginnen, werden im Motor Wizard die Parameter für **Default Soft** gewählt. Während des Betriebs können dann der P- und D-Anteil des Reglers erhöht werden, bis die gewünschte Genauigkeit erreicht ist.

Es ist auch möglich mit den *Default Stiff* Parametern zu starten. Sollte der Motor dadurch laut werden und vibrieren können der P- und D-Anteil reduziert werden.

| 🔀 Moto  | 🗙 Motor Wizard                     |             |          |                      |                      |  |  |
|---------|------------------------------------|-------------|----------|----------------------|----------------------|--|--|
| Step 6/ | Step 6/10: PID Position Controller |             |          |                      |                      |  |  |
| PID Po  | osition Co                         | ntroller Se | etting   |                      |                      |  |  |
| P Ga    | in:                                | 7.5         | A/mm     | Set To Default Soft  | (P=3, D=5, I=0)      |  |  |
| D G     | ain:                               | 12.5        | A/(m/s)  | Set To Default Stiff | (P=7.5, D=12.5, I=0) |  |  |
| I Ga    | in:                                | 0           | A/(mm*s) | N 100                |                      |  |  |
| D Fi    | ter Time:                          | 250         | us       |                      |                      |  |  |
|         |                                    |             |          |                      |                      |  |  |
| Noise   | Filter:                            |             |          |                      |                      |  |  |
| Dea     | d Band                             | 0           | mm       | Enable Noise Filter  |                      |  |  |

«Enable Noise Deadband» muss deaktiviert werden!

Die D Filter Time kann auf 250us gesetzt werden.

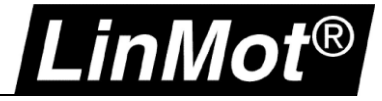

Nach dem Abschliessen des *Motor Wizard* und einem Neustart des Drives können die Regleparameter im *Control Parameter Set A* zur Laufzeit angepasst werden (hauptsächlich P & D Gain):

| Project                                                                | 📑 OA/(mm*s)                         |             |           | 🗶 🕲 👋 |
|------------------------------------------------------------------------|-------------------------------------|-------------|-----------|-------|
| <ul> <li>Innamed on COM4 (DEVELOPER)</li> <li>Control Panel</li> </ul> | Name                                | Value       | Raw Data  | UPID  |
| 🗸 🔡 Parameters                                                         | FF Constant Force                   | 0A          | 00000000h | 139Ch |
| > 🖅 OS                                                                 | FF Friction                         | 0A          | 00000000h | 139Dh |
| 👻 🖃 Motion Control SW                                                  | <sup>L</sup> FF Spring Compensation | 0A/m        | 0000h     | 139Eh |
| > 😑 Drive Configuration                                                | FF Damping                          | 0 A/(m/s)   | 0000h     | 139Fh |
| Motor Configuration                                                    | FF Acceleration                     | 0 A/(m/s^2) | 0000h     | 13A0h |
| > 📃 State Machine Setup                                                | <sup>b</sup> Spring Zero Position   | 0 mm        | 00000000h | 13A1h |
| > 들 Motion Interface                                                   | <sup>L</sup> PGain                  | 12 A/mm     | 0078h     | 13A2h |
| V E Position Controller                                                | <sup>L</sup> D Gain                 | 17 A/(m/s)  | 00AAh     | 13A3h |
| - 8 Feedback Selection                                                 | D Filter Time                       | 250 us      | 00FAh     | 13A8h |
| E Carbal Bassacha Cable                                                | L Gain                              | 0 A/(mm*s)  | 0000h     | 13A4h |
| Control Parameter Set A                                                | Integrator Limit                    | 15 A        | 00003A98h | 13A5h |
| Advanced Settings                                                      | Maximal Current                     | 15 A        | 00003A98h | 13A6h |
| Current Controller                                                     | Maximal Current Positive            | 25 A        | 000061A8h | 13FCh |
| > - Errors & Warnings                                                  | Maximal Current Negative            | 25 A        | 000061A8h | 13FDh |
| > E Protected Technology Functions                                     | Noise Deadband Width                | 0 mm        | 0000h     | 13A7h |
| > 🔄 Wizard Parameters                                                  |                                     |             |           |       |

Es wird empfohlen alle FF Parameter ausser *FF Constant Force* zu Beginn auf 0 zu setzten. Sie können später angepasst werden um den Start und Stopp der Bewegung zu optimieren. Sie können jedoch auch auf den vom *Motor Wizard* vorgeschlagenen Werten belassen werden, um zuerst zu prüfen, ob sie für die Anwendung passen.

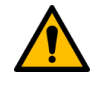

# Achtung:

**Bis und mit Firmware 6.6 Build 20170410 muss der I Gain** im *Control Parameters Set A* des LinMot Drives auf 0 (null) gesetzt werden.

Ab Firmware 6.6 Build 20170522 muss der I-Gain eingestellt werden, um die Endposition genau zu erreichen

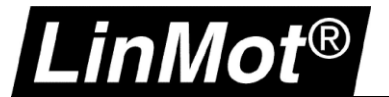

#### 7.2 Lageregler in der SPS

In den Achseinstellungen muss geprüft werden, dass DSC aktiviert ist. Als Kv-Faktor setzen Sie 100 als Startwert ein und erhöhen den Wert bei Bedarf.

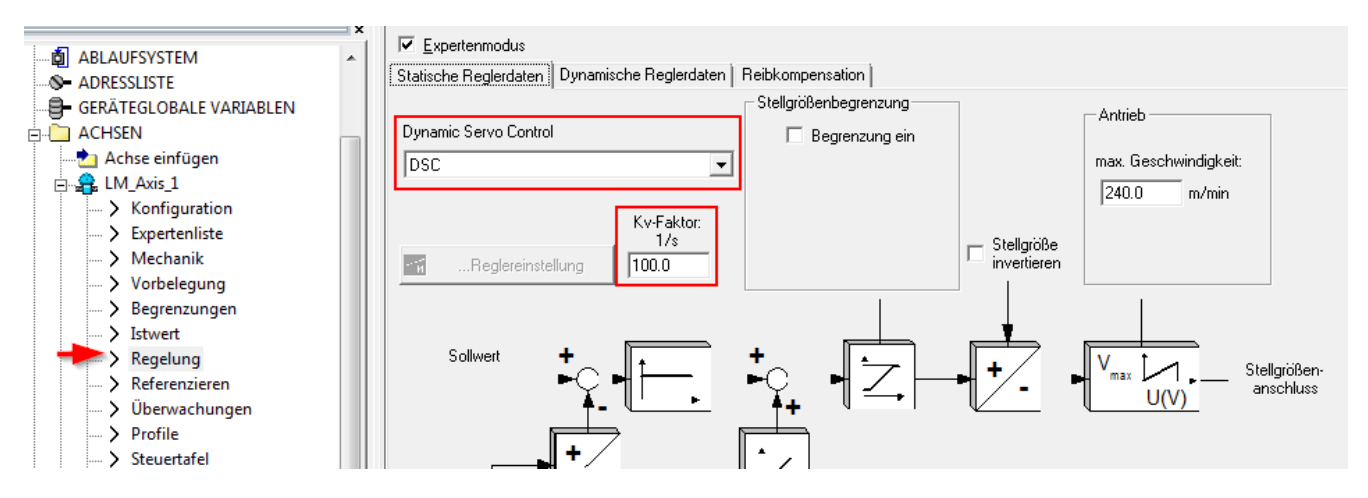

Nun ist die Konfiguration abgeschlossen und der Motor kann eingeschaltet und Verfahren werden, um die Regelkreise zu optimieren.

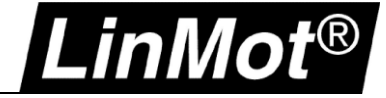

# 8 Dokumentversion

| Version | Datum            | Autor | Beschreibung                     |
|---------|------------------|-------|----------------------------------|
| 1V0     | 5. Juli 2017     | fj    | Initialversion                   |
| 1V1     | 18. Februar 2020 | fj    | Kapitel Gebersystem aktualisiert |

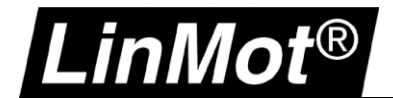

Notizen

| <br> |  |
|------|--|
|      |  |
| <br> |  |
|      |  |
|      |  |
|      |  |
|      |  |
|      |  |
|      |  |
|      |  |
|      |  |
|      |  |
|      |  |
|      |  |
|      |  |
|      |  |
| <br> |  |
|      |  |
|      |  |
|      |  |
|      |  |
|      |  |
|      |  |
|      |  |
|      |  |
|      |  |
|      |  |
|      |  |
|      |  |
|      |  |
|      |  |
|      |  |
|      |  |
|      |  |
|      |  |
|      |  |
|      |  |
|      |  |
|      |  |
|      |  |
|      |  |
|      |  |
|      |  |
|      |  |
|      |  |
|      |  |
|      |  |
|      |  |
|      |  |

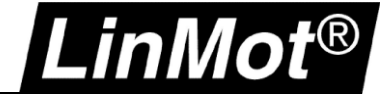

# Kontakt & Support

| SCHWEIZ | NTI AG LinMot & MagSpring<br>Bodenaeckerstrasse 2<br>CH-8957 Spreitenbach       |                                            |
|---------|---------------------------------------------------------------------------------|--------------------------------------------|
|         | Verkauf & Administration:                                                       | +41 56 419 91 91<br>office@linmot.com      |
|         | Tech. Support:                                                                  | +41 56 544 71 00<br>support@linmot.com     |
|         | Fax:<br>Web:                                                                    | +41 56 419 91 92<br>http://www.linmot.com/ |
| USA     | LinMot USA Inc.<br>N1922 State Road 120, Unit 1<br>Lake Geneva, WI 53147<br>USA |                                            |
|         | Verkauf & Administration:                                                       | 262.743.2555<br>usasales@linmot.com        |
|         | Tech. Support:                                                                  | 262.743.2555<br>usasupport@linmot.com      |
|         | Web:                                                                            | http://www.linmot-usa.com/                 |
|         |                                                                                 |                                            |

Bitte besuchen Sie <u>https://linmot.com/de/contact/</u> um einen Distributor in Ihrer Nähe zu finden.

Smart solutions are...

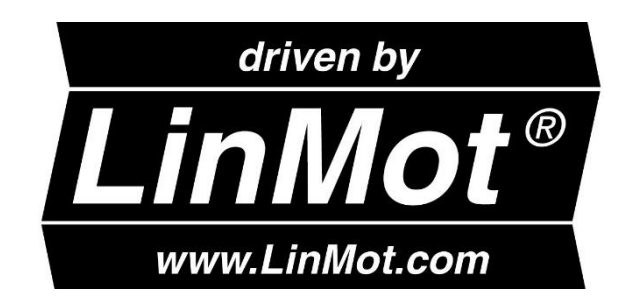